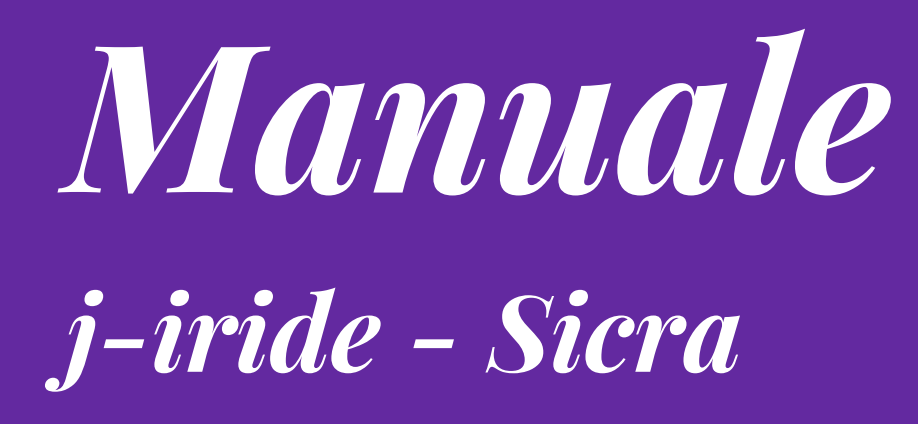

# Gestione documentale

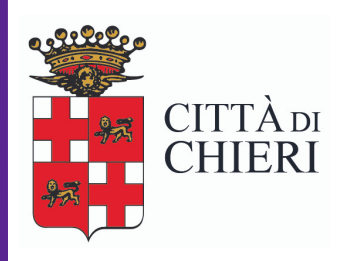

Aggiornato a giugno 2018

Area Area Affari Generali e Servizi al Cittadino e Alle Imprese Servizio Sportello Unico

## **ISTRUZIONI PER LA GESTIONE DOCUMENTALE**

## A) DOCUMENTI IN USCITA COLLEGATI A DOCUMENTI IN ENTRATA

All'apertura di Sicraweb aprire il cassettino delle attività

| Maniak    |                                                        |                                  | Selezionare una attiv          | rita'                                     |                              |  |  |  |  |  |  |  |
|-----------|--------------------------------------------------------|----------------------------------|--------------------------------|-------------------------------------------|------------------------------|--|--|--|--|--|--|--|
| 🕨 Esegu   | ui 🍣 Aggiorna 🔁 Chiudi                                 |                                  |                                |                                           |                              |  |  |  |  |  |  |  |
| Stato     | 🙊 [Tutte le mie attivita'] 💽 Tipo Asse                 | gnazione 🌯 [Qualsiasi] 💌 Ruolo 🍕 | 🚔 Sportello Unico Attività Pro | oduttive (SUAP)                           |                              |  |  |  |  |  |  |  |
| Cerca     | Cerca 🍆 Contesto                                       |                                  |                                |                                           |                              |  |  |  |  |  |  |  |
| Periodo a | ss. Ultimo mese                                        |                                  |                                |                                           | ➡ dal 09/05/2017 ▼ a         |  |  |  |  |  |  |  |
| S P       | A Tipo                                                 | Numero                           | Attivita'                      | Oggetto                                   | Richiedente                  |  |  |  |  |  |  |  |
|           | 📄 Pratica SUAP                                         | Prot. N.0025596/2017             | Protocollo N.0025596/2017      | ADESIONE MANIFESTAZIONE FREISA IN FRE     | ufficio "Ufficio Protocollo" |  |  |  |  |  |  |  |
| 🜌 🖂 I     | COMUNICAZIONE                                          | Prot. N.0025840/2017             | Protocollo N.0025840/2017      | D.D. N. 1034 DEL 30/12/2015 - D.D. N. 356 | ufficio "Ufficio Protocollo" |  |  |  |  |  |  |  |
|           | 📄 Pratica SUAP Associato                               | Prot. N.0025836/2017             | Protocollo N.0025836/2017      | VARIANTE FINALE ARCOPLASTICA SRL IN A     | ufficio "Ufficio Protocollo" |  |  |  |  |  |  |  |
|           | 📄 Pratica SUAP                                         | Prot. N.0025825/2017             | Protocollo N.0025825/2017      | ATTIVAZIONE DI UN CENTRO ESTIVO DIURN     | ufficio "Ufficio Protocollo" |  |  |  |  |  |  |  |
|           | RICHIESTA GENERICA                                     | Prot. N.0025824/2017             | Presa visione                  | RICHIESTA ATTI CIRCA OPERE REALIZZATE     | ufficio "Ufficio Protocollo" |  |  |  |  |  |  |  |
|           | INTEGRAZIONE                                           | 8                                | INTEGRAZIONE N.8               | INTEGRAZIONE PRATICA Nº 492/2013 - QUA    | ufficio "Ufficio Protocollo" |  |  |  |  |  |  |  |
|           | INTEGRAZIONE                                           | 8                                | INTEGRAZIONE N.8               | INTEGRAZIONE PRATICA Nº 492/2013 - TER    | ufficio "Ufficio Protocollo" |  |  |  |  |  |  |  |
|           | INTEGRAZIONE                                           | 8                                | INTEGRAZIONE N.8               | INTEGRAZIONE PRATICA Nº 492/2013 - SEC    | ufficio "Ufficio Protocollo" |  |  |  |  |  |  |  |
|           | INTEGRAZIONE                                           | Prot. N.0025782/2017             | Protocollo N.0025782/2017      | INTEGRAZIONE PRATICA Nº 492/2013 - PRI    | ufficio "Ufficio Protocollo" |  |  |  |  |  |  |  |
|           | 📄 Pratica SUAP                                         | Prot. N.0025777/2017             | Protocollo N.0025777/2017      | SCIA NERI ANDREA PARTECIPAZIONE MAN       | ufficio "Ufficio Protocollo" |  |  |  |  |  |  |  |
|           | INTEGRAZIONE                                           | Prot. N.0025760/2017             | Protocollo N.0025760/2017      | INTEGRAZIONE DOCUMENTALE A AUTORIZZ       | ufficio "Ufficio Protocollo" |  |  |  |  |  |  |  |
|           | 📄 Pratica SUAP Associato                               | Prot. N.0025753/2017             | Protocollo N.0025753/2017      | INTEGRAZIONE PRATICA SUAP COMUNE DI       | ufficio "Ufficio Protocollo" |  |  |  |  |  |  |  |
|           | INTEGRAZIONE                                           | Prot. N.0025735/2017             | Protocollo N.0025735/2017      | INTEGRAZIONE RICHIESTA DI PERMESSO DI     | ufficio "Ufficio Protocollo" |  |  |  |  |  |  |  |
|           | INTEGRAZIONE                                           | Prot. N.0025731/2017             | Protocollo N.0025731/2017      | INTEGRAZIONI ISTANZA DI SUBDELEGA ENI     | ufficio "Ufficio Protocollo" |  |  |  |  |  |  |  |
| <b>1</b>  | 📄 Pratica SUAP                                         | Prot. N.0025610/2017             | Protocollo N.0025610/2017      | POSTA CERTIFICATA: RICHIESTA FERIE        | ufficio "Ufficio Protocollo" |  |  |  |  |  |  |  |
|           | INTEGRAZIONE                                           | Prot. N.0025595/2017             | Protocollo N.0025595/2017      | PERMESSO DI COSTRUIRE PER I LAVORI DA     | ufficio "Ufficio Protocollo" |  |  |  |  |  |  |  |
|           | INTEGRAZIONE                                           | Prot. N.0025564/2017             | Protocollo N.0025564/2017      | ISTANZA DI PDC ENDOPROCEDIMENTO 14/0      | ufficio "Ufficio Protocollo" |  |  |  |  |  |  |  |
|           | 📄 Pratica SUAP                                         | Prot. N.0025563/2017             | Protocollo N.0025563/2017      | SEGNALAZIONE DI INIZIO ATTIVITA MANIFE    | ufficio "Ufficio Protocollo" |  |  |  |  |  |  |  |
|           | 📄 Pratica SUAP Associato                               | Prot. N.0025550/2017             | Protocollo N.0025550/2017      | SEGNALAZIONE INIZIO ATTIVITÀ TEMPORA      | ufficio "Ufficio Protocollo" |  |  |  |  |  |  |  |
| 🙃 Stai vi | sualizzando le attivita' dell'ufficio "Sportello Unico | Attività Produttive"             | ******                         |                                           |                              |  |  |  |  |  |  |  |

Dal cassettino delle attività scelgo l'attività che voglio prendere in carico e a cui rispondere

Eseguo: doppio clic oppure icona Esegui

| - Hand                 |
|------------------------|
| 庨 Esegui 🏾 🍣 Aggion    |
| Stato 🙉 [Tutte le      |
| Cerca 🐁                |
| Periodo ass. Ultimo me |

Clicco il tasto con l'indicazione del Protocollo

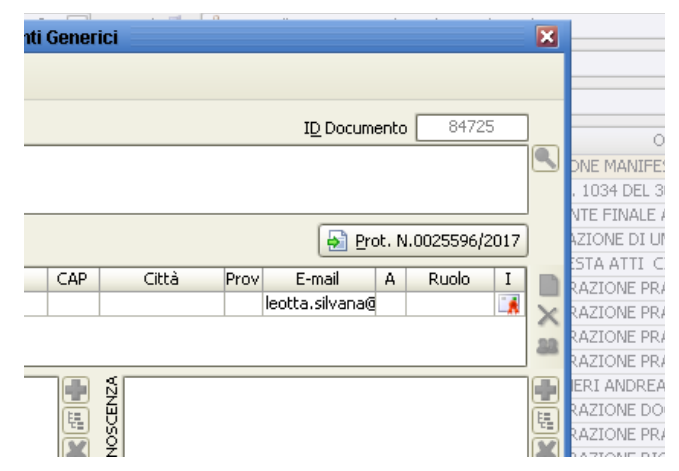

Dal menù Collegamento/Documento non protocollato scelgo Collega Nuovo Uscita

| Manie            |                                                                             |                       |           | Protoco               | ollo Informa | tico - | Protocollo | in er |  |
|------------------|-----------------------------------------------------------------------------|-----------------------|-----------|-----------------------|--------------|--------|------------|-------|--|
| File             | Collegamento                                                                | Assegnazione          | Riservato | ) Utilità             | Interoperat  | ilità  |            |       |  |
|                  | Collega Nuo                                                                 | Collega Nuovo Entrata |           |                       | 🤣 Modifica   | ×      | Annulla I  | -     |  |
|                  | Collega Nuo                                                                 | vo Uscita             |           | ~                     | <b>2</b>     |        |            |       |  |
| -                | Collega Nuovo Interno                                                       |                       |           | 24TA N 0025506 /2017  |              |        |            |       |  |
|                  | Inoltra ad altri destinatari                                                |                       |           | DETEA TH              | EDETEA       | 5720   | -          |       |  |
|                  | Documento                                                                   | Collega Nuovo Entrata |           |                       |              |        |            |       |  |
|                  | Collega ad un protocollo esistente<br>Elimina il collegamento al protocollo |                       |           | Collega Nuovo Uscita  |              |        |            |       |  |
|                  |                                                                             |                       |           | Collega Nuovo Interno |              |        |            |       |  |
|                  | Collega prot                                                                |                       |           |                       |              |        |            |       |  |
|                  | Nuovo Fascicolo                                                             |                       |           | iativo                |              |        | Indirizzo  |       |  |
| * Uffici Dest. X |                                                                             |                       |           |                       |              |        |            |       |  |

Compilo la maschera precompilata modificando quello che interessa

|                   |            | and a     |           |               |           | Documenti      | Generici     |       |        |                    |            | ×  |
|-------------------|------------|-----------|-----------|---------------|-----------|----------------|--------------|-------|--------|--------------------|------------|----|
|                   |            |           | ×         | 3             | 1         |                |              |       |        |                    |            |    |
|                   |            | 1         |           |               |           |                |              | 22.7  |        | I <u>D</u> Documer | nto [      |    |
| A                 | *Oggetto   | RIF.002   | 5596/20   | 17 - ADESI    | ONE MA    | NIFESTAZIONE F | REISA IN FRE | ISA   |        |                    |            |    |
|                   | *Origine   | Uscita    | -         |               |           |                |              |       |        |                    |            |    |
| D                 | estinatari | Tipo      | 1         | Vominativo    |           | Indirizzo      | CAP          | Città | Prov   | E-mail             | A Ruolo    | ID |
|                   | [Alt-M]    | Princip   | LEOTT     | A SILVANA     |           |                |              |       |        | leotta.silvana     |            | X  |
|                   |            |           |           |               |           |                |              |       |        |                    |            | -  |
| Asse              | gnatari 🎗  |           |           |               |           |                |              |       |        |                    |            |    |
|                   | PETE       |           |           |               |           |                | OSCE         |       |        |                    |            | E  |
|                   | Ő          | il        |           |               |           |                | _ <u> </u> 🧶 |       |        |                    |            |    |
| Mittent           | te interno | Sportello | ) Unico A | Attività Proc | luttive ( | SUAP)          |              |       |        |                    |            |    |
| * <u>T</u> ipo do | ocumento   |           |           |               |           |                | ]💽 N. [      |       | ] data |                    | 🔻 / anno 🗌 |    |
| Class             | ificazione | 8.5 «FIE  | RE E ME   | RCATI»        |           |                |              |       |        |                    |            |    |
|                   | Fascicolo  |           |           |               |           |                | <u> </u>     |       |        |                    |            |    |
| Ap                | plicazione |           |           |               |           | - E            |              |       |        |                    |            |    |
|                   | Note       |           |           |               |           |                |              |       |        |                    |            |    |
|                   |            |           |           |               |           |                |              |       |        |                    |            |    |
|                   |            |           |           |               |           |                |              |       | 6      | 1                  | 20         |    |

ricordandosi che il tipo documento è  $\mathbf{DU}$  – documento digitale in uscita

Aprire il f**aldone verde** per inserire la lettera da firmare

## cliccare il foglietto bianco per scegliere il file

|               | *Oggetto A     | FIDAMENTO F               | ORNITURA DPI | I PER PRO   | GETTO CAI     | VTIERI  | DI LAVORO         |      |     |                  |    |
|---------------|----------------|---------------------------|--------------|-------------|---------------|---------|-------------------|------|-----|------------------|----|
|               | File ass       | nciati al docu            | mento: DOCL  | IMENTO      | DIGITALE      | IN US   | cita - Affidame   |      | URA | DPI PER 🔀        | 5  |
|               | Conferma       | a 🕕 🧔 File                | 📚 Scanner    | · - 🙀       | ų s           | 8       | 😓 । 🐨             |      |     |                  |    |
|               |                | Des                       | crizione     |             | Inserito d    | la D    | )ata Inserimento  | Tipo | Р   | Pubblica solo su |    |
| А             | Inserisci un r | uovo documen              | to           | nessuna rig | ia, premere ( | CTRL+IN | NS per aggiungere |      |     |                  |    |
| Miti          |                |                           |              |             |               |         |                   |      |     |                  |    |
| * <u>T</u> ip |                |                           |              |             |               |         |                   |      |     |                  | D. |
| C             |                | <del>10 - 011111111</del> |              |             |               |         | -                 |      | _   |                  | 8  |
|               | Fascicolo      |                           |              |             |               |         |                   |      |     |                  |    |
|               | Applicazione G | estione Docume            | intale       | -           |               |         |                   |      |     |                  |    |

Ripetere l'operazione per tutti i files da inserire <u>ricordandosi di indicare per ciascun file il **Tipo:** 1) documento principale (richiede firma digitale)</u>

2) allegato parte integrante (richiede firma digitale)

3) allegato NON parte integrante (NON richiede firma digitale)

E' SEMPRE necessario che ci sia un documento principale mentre non è obbligatorio inserire un allegato.

I primi due verranno estratti dal sistema per la firma digitale mentre il terzo non verrà sottoposto a firma (la stessa cosa si ottiene anche se si lascia il campo vuoto, naturalmente solo per un allegato)

Alla fine cliccare il tasto verde CONFERMA, si ritorna alla pagina principale

Cliccare sul floppy blu per salvare il documento ed avviare l'iter documentale

| Ric Ric                                                                                                    | hiesta Azione: Mo  | odifica Tipo Allegat                      | i          |              |              | ×           |  |  |
|----------------------------------------------------------------------------------------------------|--------------------|-------------------------------------------|------------|--------------|--------------|-------------|--|--|
| 😪 Smista 🔯 Apri il documento   🕄 Pratica 💟                                                                                 | Invia al Dirigente | 🗾 Mantieni in caric                       | o 🔁 Anr    | nulla        |              |             |  |  |
| Mogliotti Rossana,<br>102/10/2017 alla ava 10:18:51, ki à stata accessata la                                               |                    |                                           |            |              |              |             |  |  |
| Modifica Tipo Allegati                                                                                                    | seguence azione;   |                                           |            |              |              |             |  |  |
| Note                                                                                                    |                    |                                           |            |              |              |             |  |  |
|                                                                                                    |                    |                                           |            |              |              |             |  |  |
|                                                                                                    |                    |                                           |            |              |              |             |  |  |
| DOCUMENTO DIGITALE IN USCITA                                                                                               |                    |                                           |            |              |              | <u>&gt;</u> |  |  |
| ACCORDO DI COOPERAZIONE TRA CITTÀ METRO<br>IMPLEMENTAZIONE DI AZIONI DI SVILUPPO DEL 1                                     | POLITANA DI TORI   | NO E CITTÀ DI CHIER<br>ZIONALIZZAZIONE DI | I PER REAL | IZZAZIONE ED |              |             |  |  |
| APEA, DI SEMPLIFICAZIONE DELLE INCOMBENZE                                                                                  | AMMINISTRATIVE A   |                                           | ESE ATTRA  | VERSO IL SOS | TEGNO DELLO  | _           |  |  |
| SPORTELLO UNICO ASSOCIATO PER LE ATTIVITA                                                                                  |                    | AZIONE CONCLUSIVA                         |            |              |              |             |  |  |
| Pascicolo N.N.42/2016 «42 - PTI VIVERE IL RORALE, PARTECIPARE ALLA METROPOLI PAR PSC 2007-2013 INTERVENTO MASTERPLAN DI RI |                    |                                           |            |              |              |             |  |  |
| Descrizione                                                                                                    | Inserito da 🛛 Da   | ata Inserimento                           | Tipo       | Azione       | P Pubblica s | olo su      |  |  |
|                                                                                                    | e hurn onle        | 010017100010                              |            |              |              |             |  |  |
|                                                                                                    |                    |                                           |            |              |              |             |  |  |

se non si è terminato il lavoro di inserimento o si vuole aspettare ancora prima di inviare alla firma il documento per fare ulteriori controlli, scegliere MANTIENI IN CARICO: così il documento resta nella propria lista attività da dove è possibile fare ancora modifiche e/o integrazioni dal tasto APRI IL DOCUMENTO.

Se si è terminato il caricamento di tutti i dati, cliccare INVIA AL DIRIGENTE: se si sono caricati correttamente i Tipi dei files inseriti nel faldone, si apre la lista dei firmatari da cui scegliere il proprio Dirigente/Responsabile

| 🔜 Seleziona Firmatario Documento 🛛 🛛 🗈 | ł |
|----------------------------------------|---|
| 📝 Ok 🄁 Annulla                         |   |
| Restringi per                          | ] |
| 🧏 Admin Mogliotti Rossana 🛛 💽          | 1 |
| 🧏 Allasia Umberto                      | 1 |
| 🧏 Amadio Paola                         | L |
| 🧏 Andreata Daniela                     | L |
| 🙎 Battel Federico                      | L |
| 🙎 Bechis Carlo                         | L |
| 🙎 Belfiore Giovanni                    | L |
| 🧏 Garelli Giovanna                     | L |
| 🙎 Iseppi Paolo 💷                       |   |
| 🧏 Iseppi Paolo                         |   |
| 🧏 Maina Micaela                        |   |
| 🧏 Marchetto Lilia 📃 💌                  | J |
| 15 utenti                              | - |

Doppio clic per selezionare la persona che dovrà firmare il documento: si apre una ulteriore maschera di richiesta di conferma

| Visualizzazione Messaggi                               |              |   |
|--------------------------------------------------------|--------------|---|
| 🔥 Comfermi la selezione dell'utente Mogliotti Rossana? | 🔁 <u>S</u> i |   |
|                                                        | <u> N</u> o  |   |
|                                                        |              | 6 |
|                                                        |              |   |

Rispondere SI ed il documento passerà nel cassetto delle attività del firmatario

Dopo aver confermato la selezione del firmatario la maschera del documento resta aperta perché si potrebbe proseguire con la duplicazione del documento e quindi continuare a lavorare.

Chiudendo la maschera sarà possibile riprendere il documento dal Menù GESTIONE / Scrivania virtuale (attenzione, sono visibili solo i primi 100 documenti ma di tutti gli utenti, quindi occorre usare il filtro per cercare il proprio!) oppure, usando le funzioni di ricerca, anche da GESTIONE / Ricerca documenti.

Da **<u>GESTIONE / Ricerca Documenti</u>** si possono cercare TUTTI i documenti elettronici, sia quelli generici non ancora protocollati che quelli protocollati.

**ATTENZIONE**: se non si è indicato il Tipo dei files, il sistema rende un messaggio di richiesta Modifica Tipo Allegati e non lascia andare avanti:

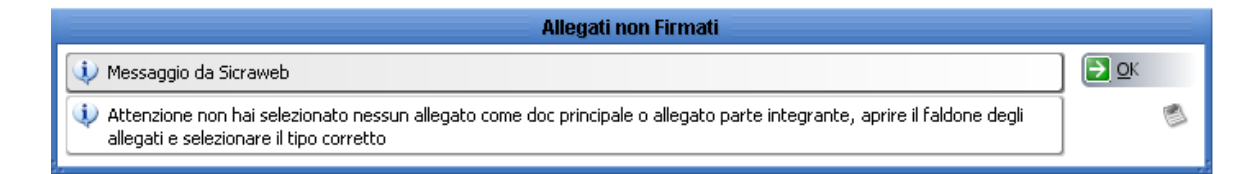

## cliccare OK e si riaprirà il cruscotto

| Richiesta Azione: Modifica Tipo Allegati                                                                                                    |             |  |  |  |  |  |  |  |
|----------------------------------------------------------------------------------------------------|-------------|--|--|--|--|--|--|--|
| 😪 Smista 🔯 Apri il documento  🕲 Pratica 🗹 Conferma                                                                                                    |             |  |  |  |  |  |  |  |
| Mogliotti Rossana,<br>il 09/10/2017 alle ore 17:10:32, ti è stata assegnata la seguente azione:                                                                                                    |             |  |  |  |  |  |  |  |
| Modifica Tipo Allegati                                                                                                    |             |  |  |  |  |  |  |  |
|                                                                                                    |             |  |  |  |  |  |  |  |
|                                                                                                    |             |  |  |  |  |  |  |  |
| DOCUMENTO DIGITALE IN USCITA                                                                                                    | <u>&gt;</u> |  |  |  |  |  |  |  |
| ACCORDO DI COOPERAZIONE TRA CITTÀ METROPOLITANA DI TORINO E CITTÀ DI CHIERI PER REALIZZAZIONE ED IMPLEMENTAZIONE DI<br>AZIONI DI SVILUPPO DEL TERRITORIO, DI RAZIONALIZZAZIONE DELLE AREE PRODUITTIVE NELLA LOGICA APEA, DI SEMPLIFICAZIONE |             |  |  |  |  |  |  |  |
| DELLE INCOMBENZE AMMINISTRATIVE À CARICO DELLE IMPRESE ATTRAVERSO IL SOSTEGNO DELLO SPORTELLO UNICO ASSOCIATO PER LE                                                                                                    |             |  |  |  |  |  |  |  |
| A HAMA PRODUTIVE - RELAZIONE CONCLUSIVA E RICHLESTA EROGAZIONE CONTRIDUTO                                                                                                    |             |  |  |  |  |  |  |  |
| O Allegati                                                                                                    |             |  |  |  |  |  |  |  |
| Descrizione Inserito da Data Inserimento Tipo Azione P Pubblica solo s                                                                                                    | su 🔤        |  |  |  |  |  |  |  |
|                                                                                                    |             |  |  |  |  |  |  |  |
|                                                                                                    |             |  |  |  |  |  |  |  |

cliccare APRI IL DOCUMENTO, quindi entrare nel faldone rosso e inserire il **Tipo** (vedi pag.3)

| Maple | File associati al documento: DOCUMEN | ITO DIGITALE IN US | SCITA - ACCORDO D   | COOPERAZIONE TRA          | CITTÀ METI  | ROPOI |
|-------|--------------------------------------|--------------------|---------------------|---------------------------|-------------|-------|
|       | Conferma I 🧔 File 📚 Scanner I        | u 🥥 🏷              | 🔶   🐨               |                           |             |       |
|       | Descrizione                          | Inserito da        | Data Inserimento    | Tipo                      | P           |       |
| ×     | Relazione Masterplan                 | Mogliotti Rossana  | 02/10/2017 18:38:48 | allegato parte integrante | <b>-</b>    |       |
| ēt    | Richiesta contributo_SPESE_CHIERI    | Mogliotti Rossana  | 02/10/2017 18:38:48 | documento principale      | <b>&gt;</b> |       |
| ēŧ    |                                      |                    |                     |                           |             |       |
|       |                                      |                    |                     |                           |             |       |
|       |                                      |                    |                     |                           |             |       |
|       |                                      |                    |                     |                           |             |       |

confermare con la **spunta verde** per chiudere il faldone, cliccare nuovamente sul **floppy blu** per salvare il documento, chiudere con la croce rossa la maschera e cliccare nuovamente **CONFERMA** sul cruscotto: solo a questo punto si aprirà la mascherina per selezionare il firmatario.

## PARTE A CURA DEL FIRMATARIO

Il firmatario trova i documenti da firmare nel proprio cassettino delle attività: questi sono facilmente riconoscibili perché hanno l'icona dei **passi gialli** 

| Maple |             |           |                                                   |              |                             | Selezionare una attivita |
|-------|-------------|-----------|---------------------------------------------------|--------------|-----------------------------|--------------------------|
|       | Eseg        | ui        | 🍣 Aggiorna   🔁 Chi <u>u</u> di                    |              |                             |                          |
| s     | itato       | <u>(</u>  | [Tutte le mie attivita'] 💽 Tipo Assegnazione 🏂 [C | )ualsiasi] 🖃 | Ruolo 🍕 🤶 Mogliotti Rossana |                          |
| Ce    | erca        |           | )                                                 |              |                             | Applicazione             |
| Perio | odo a       | ass.      | Ultimo mese                                       |              |                             |                          |
| 2     | Ρ           | А         | Тіро                                              |              | Numero                      | Attivita'                |
|       |             | <b>28</b> | DOCUMENTO DIGITALE IN USCITA                      |              |                             | Firma Allegati           |
| 2     |             | /         | DOCUMENTO DIGITALE IN USCITA                      |              |                             | Firma Digitale           |
|       | $\boxtimes$ |           | PROTOCOLLO INTERNO AAGE                           |              |                             | PROTOCOLLO INTERNO AAGE  |
|       |             |           | RICHIESTA NUMERO CIVICO                           |              | Prot. N.0026544/2017        | Presa visione            |
|       |             |           |                                                   |              |                             |                          |

### Doppio clic per eseguire, si apre il cruscotto

|                                                                                                    | · · · · · · · · · · · · · · · · · · · |  |  |  |  |  |  |  |
|----------------------------------------------------------------------------------------------------|---------------------------------------|--|--|--|--|--|--|--|
| 🛟 Prendi in Carico 💿 Smista 🔯 Apri il documento 💿 Firma Allegati 💿 Restituzione per Modifica 💿 Prosegui Documento Firmato 🚦 | nnulla                                |  |  |  |  |  |  |  |
| Mogliotti Rossana,                                                                                                    |                                       |  |  |  |  |  |  |  |
| II USTU/2017 alle UPE 12:39:06, UPE stata assegliata la seguence azione:                                                    |                                       |  |  |  |  |  |  |  |
| Azioni:                                                                                                    |                                       |  |  |  |  |  |  |  |
| Descrizione Modello Note                                                                                                    | Completato                            |  |  |  |  |  |  |  |
| Firma Allegati                                                                                                    |                                       |  |  |  |  |  |  |  |
|                                                                                                    |                                       |  |  |  |  |  |  |  |
| DOCUMENTO DIGITALE IN USCITA                                                                                                |                                       |  |  |  |  |  |  |  |
| TRASMISSIONE DOCUMENTAZIONE SANITARIA PER APERTURA PIADINERIA CON ANNESSO ESERIZIO VENDITA GENERI ALIMENTARI - LOCALI       |                                       |  |  |  |  |  |  |  |
| VITTORIO EMANULE N 15/C - DITTA LAO NAZARENO ROSALINA                                                                       |                                       |  |  |  |  |  |  |  |
| Fascicolo N.N.51/2017 «LAO NAZARENO ROSALINA - VIA V. EMANUELE, 15/C - PIADINERIA CON ANNESSO ESERCIZIO DI VICINATO VENDITA | GENERI ALIMENTARI»                    |  |  |  |  |  |  |  |
| () Allegati                                                                                                    |                                       |  |  |  |  |  |  |  |
| Descrizione Inserito da Data Inserimento Tipo Azione P                                                                      | Pubblica solo su                      |  |  |  |  |  |  |  |
| Berruto Margherit: 03/10/2017 12:23:00 documento prin                                                                       |                                       |  |  |  |  |  |  |  |
| ASL allegato 1 Berruto Margherit: 03/10/2017 12:23:00                                                                       |                                       |  |  |  |  |  |  |  |
| ASL 2 relazione tecnica Berruto Margherit: 03/10/2017 12:23:00                                                              |                                       |  |  |  |  |  |  |  |
| ASL 2 relazione tecnica 2 Berruto Margherit: 03/10/2017 12:23:00                                                            |                                       |  |  |  |  |  |  |  |
| ASL 3 Berruto Margherit: 03/10/2017 12:23:00                                                                                |                                       |  |  |  |  |  |  |  |
| ASL4 ADDENIDICE P. Powuło Moroborił: 02/10/2017 12:22:00                                                                    |                                       |  |  |  |  |  |  |  |

## Cliccare su Prendi in carico: il cruscotto si modifica

|                                                                                      | Richiesta Azione: Firma Allegati |                      |                             |                              |           |  |  |  |  |  |  |  |
|--------------------------------------------------------------------------------------|----------------------------------|----------------------|-----------------------------|------------------------------|-----------|--|--|--|--|--|--|--|
| 😡 Smista 🔯 Apri il document                                                          | o 🕲 Pratica                      | 🔽 Firma Allegati     | 🔽 Restituzione per Modifica | 🔽 Prosegui Documento Firmato | 🔁 Annulla |  |  |  |  |  |  |  |
| Mogliotti Rossana,<br>il 03/10/2017 alle ore 12:59:08, ti è<br><b>Firma Allegati</b> | stata assegnat                   | a la seguente azione | :                           |                              |           |  |  |  |  |  |  |  |

Vediamo le singole azioni che si possono fare dal cruscotto:

#### 1) Apri il documento

se si vuole leggere il documento ed i suoi allegati: il firmatario può modificare i file inseriti, sostituirli o eliminarli, in tutta autonomia aprendo il faldone rosso

| Magdali | File associati al documento: DOCUMENT         | D DIGITALE II | N USCITA - TRASMIS  | SIONE DOCU | MENTAZIO   | ONE 🔀     |  |  |  |  |  |  |  |
|---------|-----------------------------------------------|---------------|---------------------|------------|------------|-----------|--|--|--|--|--|--|--|
|         | 🔽 Conferma I 💋 File 🦣 Scanner I 🙀 🖳 🏷 🍰 🐣 I 🐨 |               |                     |            |            |           |  |  |  |  |  |  |  |
|         | Descrizione                                   | Inserito da   | Data Inserimento    | Tipo       | P Pubblica | a solo su |  |  |  |  |  |  |  |
| ×       | 🖻 paren                                       | Berruto Margh | 03/10/2017 12:23:00 | docu 🔽 [   |            |           |  |  |  |  |  |  |  |
| ēt      | 📩 ASL allegato 1                              | Berruto Margh | 03/10/2017 12:23:00 | [          |            |           |  |  |  |  |  |  |  |
| ēŧ      | 📩 ASL 2 relazione tecnica                     | Berruto Margh | 03/10/2017 12:23:00 | [          |            |           |  |  |  |  |  |  |  |
|         | 📩 ASL 2 relazione tecnica 2                   | Berruto Margh | 03/10/2017 12:23:00 | I          |            |           |  |  |  |  |  |  |  |
|         | 🔁 ASL 3                                       | Berruto Marah | 03/10/2017 12:23:00 |            |            |           |  |  |  |  |  |  |  |
|         |                                               |               |                     |            |            |           |  |  |  |  |  |  |  |

doppio clic su ogni file per visionare oppure tasto dx per modificare (Modifica), oppure croce rossa per eliminare.

Se vengono fatte modifiche prima di chiudere la maschera con la croce rossa cliccare SEMPRE la spunta verde **Conferma** per acquisirle, altrimenti andranno perse!

Chiudere la maschera del faldone per ritornare sul cruscotto

#### 2) Restituzione per Modifica

se i files necessitino di modifiche da parte dell'ufficio, indicando se del caso le motivazioni della restituzione nel campo Note.

In questo caso l'attività scompare dal cassettino del firmatario e ritorna su quello dell'ufficio che nella colonna delle attività trova la motivazione **Modifica Testo Allegato** 

| Haged                                                                                                    |                                    | Richiesta Azione:                | Modifica Testo Alleç | jato           |        | ×                  |  |  |  |  |  |  |
|----------------------------------------------------------------------------------------------------|------------------------------------|----------------------------------|----------------------|----------------|--------|--------------------|--|--|--|--|--|--|
| 🛟 Prendi in Ca                                                                                                    | ico 🛛 🗟 Smista 🧃 Apri il docum     | <b>nento</b> 🔣 C <u>o</u> nferma |                      |                |        |                    |  |  |  |  |  |  |
| Labate Antonia,<br>il 05/10/2017 alle ore 11:24:32, ti è stata assegnata la seguente azione:<br>Modifica Testo Allegato                                                                                                    |                                    |                                  |                      |                |        |                    |  |  |  |  |  |  |
| Note                                                                                                    |                                    |                                  |                      |                |        |                    |  |  |  |  |  |  |
|                                                                                                    |                                    |                                  |                      |                |        |                    |  |  |  |  |  |  |
|                                                                                                    | TO DIGITALE IN USCITA              |                                  |                      |                |        | <u>\</u>           |  |  |  |  |  |  |
| COMUNICAZIONE AVVIO DEL PROCEDIMENTO SCIA EDILIZIA PRODUTTIVA PER OPERE DI MANUTENZIONE STRAORDINARIA PER INTERVENTI<br>SULLA COPERTURA DEL FABBRICATO A - CONDOMINIO IL GIALDO, IN CHIERI - VIA CONTE ROSSI DI MONTELERA, 51. RICHIESTA<br>CONFORMAZIONE |                                    |                                  |                      |                |        |                    |  |  |  |  |  |  |
| 🛿 🖉 Allegati                                                                                                    | 📁 Fascicolo N.N.75.1/2015 «1 - VAR | IANTE FINALE AL PDC 4            | 11/2014 E PROVVEDIN  | MENTO UNICO 4/ | '2015» |                    |  |  |  |  |  |  |
|                                                                                                    | Descrizione                        | Inserito da                      | Data Inserimento     | Tipo           | Azione | P Pubblica solo su |  |  |  |  |  |  |
|                                                                                                    | -700 4004000 K                     |                                  | 0414010047 44 0F 40  |                |        |                    |  |  |  |  |  |  |
|                                                                                                    |                                    |                                  |                      |                |        |                    |  |  |  |  |  |  |

se il firmatario ha scritto un messaggio lo vedrà nel campo Note del cruscotto (nell'esempio non c'è scritto nulla)

Cliccare Prendi in carico: i bottoni del cruscotto si modificano

cliccare **Apri il documento** per andare nel **faldone rosso** e cliccare sul file da modificare con il tasto dx per scegliere la voce **Modifica** 

| Magich     | File     | asso     | ciati | i al docu | imento: DOCI  |
|------------|----------|----------|-------|-----------|---------------|
|            | Сог      | iferma   | I     | 💋 File    | 📚 Scanne      |
|            |          |          |       | De:       | scrizione     |
| ~          | 1        | 24577    | 5792  | 2_102128  | 8.pdf         |
| ^          | 1        | scia int | tegr  |           |               |
| ēt         | <u> </u> |          |       |           |               |
| <b>3</b> 4 |          |          |       |           |               |
|            |          |          |       |           |               |
|            |          |          |       |           |               |
|            |          |          |       |           |               |
|            |          |          |       |           |               |
| 5500       |          | 10-1010  |       |           |               |
| Fa         | scico    | lo N.7   | 5.1   | /2015 «1  | - VARIANTE FI |

#### ATTENZIONE! Non usare altri comandi perché non si garantisce che così il procedimento funzioni!

Al termine delle modifiche chiudere il documento e salvare le modifiche rispondendo **SI** alla domanda del sistema

#### 3) Prosegui Documento Firmato

per passare all'azione successiva della protocollazione in caso il documento non necessiti di firma perché è già stato allegato un file firmato.

#### 4) Firma allegati

si apre la maschera della Firma Digitale che estrarrà i files che siano stati associati al Tipo DOCUMENTO PRINCIPALE oppure ALLEGATO PARTE INTEGRANTE, mentre ometterà dalla firma gli altri files

| Firma Digitale                                               | × |
|--------------------------------------------------------------|---|
| FIRMA DIGITALE<br>Conforme alla Deliberazione CNIPA 45/2009. |   |
| Lettore di SmartCard: < <b>non disponibile</b> >             |   |
| SmartCard: < <b>non disponibile</b> >                        |   |
| Login                                                        |   |
| Credenziali di firma:                                        |   |
| Firmatario:                                                  |   |
| Validità certificato da: a:                                  |   |
| Certifiction Autority:                                       |   |
| Documenti                                                    |   |
| 📩 mergemerge998601.pdf                                       |   |
| 🔁 20170605165118.pdf                                         |   |
| Eirma 🔁 Annulla                                              |   |
| Estrazione credenziali                                       |   |

Aspettare che il sistema finisca di fare le verifiche, quindi inserire il PIN e cliccare Login

| Login dispositivo di firma                |  |  |  |  |  |  |  |  |  |
|-------------------------------------------|--|--|--|--|--|--|--|--|--|
| LOGIN DISPOSITIVO                         |  |  |  |  |  |  |  |  |  |
| Digitare il PIN di accesso alla Smartcard |  |  |  |  |  |  |  |  |  |
| 📚 P.I.N.                                  |  |  |  |  |  |  |  |  |  |
| 🔄 <u>r</u> icorda l'ultimo accesso        |  |  |  |  |  |  |  |  |  |
| 🔽 L <u>og</u> in 📄 Ann <u>u</u> lla       |  |  |  |  |  |  |  |  |  |

Terminate le procedure di riconoscimento delle credenziali cliccare FIRMA

| 📕 Firma Digitale 🔀                                                  |  |  |  |  |  |  |  |  |  |  |
|---------------------------------------------------------------------|--|--|--|--|--|--|--|--|--|--|
| FIRMA DIGITALE<br>Conforme alla Deliberazione CNIPA 45/2009.        |  |  |  |  |  |  |  |  |  |  |
| Lettore di SmartCard: Generic Smart Card Reader Interface 0         |  |  |  |  |  |  |  |  |  |  |
| SmartCard: ST Incard - T&S DS/2048 (LB)                             |  |  |  |  |  |  |  |  |  |  |
| Logout                                                              |  |  |  |  |  |  |  |  |  |  |
| Credenziali di firma: 🖊 DS User Certificate0                        |  |  |  |  |  |  |  |  |  |  |
| Firmatario: Rossana Mogliotti                                       |  |  |  |  |  |  |  |  |  |  |
| Validità certificato da: 09/11/2015 15:34:51 a: 09/11/2018 01:00:00 |  |  |  |  |  |  |  |  |  |  |
| Certifiction Autority: INFOCERT SPA                                 |  |  |  |  |  |  |  |  |  |  |
| Documenti                                                           |  |  |  |  |  |  |  |  |  |  |
| ™ mergemerge998594.pdf<br>™ DD 359.pdf                              |  |  |  |  |  |  |  |  |  |  |
| Eirma 🔁 Ann <u>u</u> lla                                            |  |  |  |  |  |  |  |  |  |  |
| Login completato con successo.                                      |  |  |  |  |  |  |  |  |  |  |

la maschera si chiude in automatico e si riapre il cruscotto per la protocollazione

| Ric                                                                                                    | chiesta Azione: Protocollazione Docun                                            | nento?                                           | ×                          |  |  |  |  |  |  |  |  |
|----------------------------------------------------------------------------------------------------|----------------------------------------------------------------------------------|--------------------------------------------------|----------------------------|--|--|--|--|--|--|--|--|
| 🖂 Smista 🔯 Apri il documento   🔞 Pratica 🛛 Protoc                                                                             | colla 🛛 💟 Al Proponente per Protocollazione                                      | e 🔁 aNNULLA                                      |                            |  |  |  |  |  |  |  |  |
| Mogliotti Rossana,<br>il 03/10/2017 alle ore 16:01:35, ti è stata assegnata la seguente azione:<br>Protocollazione Documento? |                                                                                  |                                                  |                            |  |  |  |  |  |  |  |  |
| Note                                                                                                    |                                                                                  |                                                  |                            |  |  |  |  |  |  |  |  |
|                                                                                                    |                                                                                  |                                                  |                            |  |  |  |  |  |  |  |  |
|                                                                                                    |                                                                                  |                                                  |                            |  |  |  |  |  |  |  |  |
| DOCUMENTO DIGITALE IN USCITA                                                                                                  |                                                                                  |                                                  | N 🗎                        |  |  |  |  |  |  |  |  |
| COMUNICAZIONE AVVIO PROCEDIMENTO APERTURA AT<br>GENERI ALIMENTARI - LOCALI STI IN CHIERI IN VIA VIT                           | TTIVITA' ARTIGIANALE DI PIADINERIA CON<br>ITORIO EMANUELE N 15/C - DITTA LAO NAZ | N ANNESSO ESERCIZIO DI VICINAT<br>ARENO ROSALINA | TO PER VENDITA             |  |  |  |  |  |  |  |  |
| Fascicolo N.N.51/2017 «LAO NAZARENO ROSALINA - VIA                                                                            | A V. EMANUELE, 15/C - PIADINERIA CON AM                                          | NESSO ESERCIZIO DI VICINATO V                    | /ENDITA GENERI ALIMENTARI» |  |  |  |  |  |  |  |  |
|                                                                                                    | Ø Allegati                                                                       |                                                  |                            |  |  |  |  |  |  |  |  |
| Descrizione                                                                                                    | Inserito da Data Inserimento                                                     | Tipo Azione                                      | P Pubblica solo su         |  |  |  |  |  |  |  |  |
| Comav3 [PDF/A]                                                                                                    | Mogliotti Rossana 03/10/2017 16:01:34                                            | documento prin                                   |                            |  |  |  |  |  |  |  |  |
|                                                                                                    |                                                                                  |                                                  |                            |  |  |  |  |  |  |  |  |

Cliccare **Al Proponente per Protocollazione,** il documento scompare dalla lista delle attività del firmatario per andare su quella del proponente

#### oppure

cliccare **Protocolla** se si vuole spedire il documento in autonomia (s<u>olo per firmatari esperti!</u>), allora si aprirà la maschera di protocollo già precompilata

| Mareta                                                                                                    |                                                    | Protoco                                                                               | ollo Informatico - Registrazion                                | ne in us            | cita                                        |                       |                         | ×        |
|----------------------------------------------------------------------------------------------------|----------------------------------------------------|---------------------------------------------------------------------------------------|----------------------------------------------------------------|---------------------|---------------------------------------------|-----------------------|-------------------------|----------|
| File Collegamer                                                                                               | nto Assegna:                                       | zione Riservato Utilità Interoj                                                       | perabilità                                                     |                     |                                             |                       |                         |          |
|                                                                                                    | iii 🧃                                              | 📕 I 🐚 📝 Modifica 🕽                                                                    | 🕻 Annulla I 🔣 🔍                                                |                     |                                             |                       |                         |          |
| * Oggetto                                                                                                    | REGISTRA<br>COMUNICAZI <sup>I</sup><br>VENDITA GEN | VZIONE IN USCITA<br>ONE AVVIO PROCEDIMENTO APERT<br>ERI ALIMENTARI - LOCALI STI IN CH | Tura attivita' artigianale di<br>Hieri in via vittorio emanuel | PIADINE<br>E N 15/0 | Eria con annesso es<br>1 - Ditta lao Nazare | ERCIZIO I<br>NO ROSAL | DI VICINATO PER<br>LINA |          |
| * Mezzo Invio                                                                                                 | PEC                                                |                                                                                       |                                                                | p                   | remere 'Alt-M' per inser                    | ire un nuo            | ovo mittente/dest       | inatario |
| *Destinatari                                                                                                  | Tipo                                               | Nominativo                                                                            | Indirizzo                                                      | CAP                 | Città                                       | Prov                  | E-mail                  | AI       |
|                                                                                                    | Principale                                         | LAO NAZARENO ROSALINA                                                                 |                                                                |                     |                                             | laon                  | hazarenorosalinai       | × *      |
|                                                                                                    | Principale                                         | CONSORZIO CHIERESE PER I SERV                                                         | STRADA FONTANETO 119                                           | 10023               | CHIERI                                      | TO ccs                | @postecert.it           | ଌ 🔝 🔐    |
| Uffici Dest. Y<br>N<br>H<br>H<br>H<br>H<br>H<br>H<br>H<br>H<br>H<br>H<br>H<br>H<br>H<br>H<br>H<br>H<br>H<br>H | 🚔 Sportello L                                      | Jnico Attività Produttive (SUAP)                                                      | CONOSCENZA                                                     |                     |                                             |                       |                         |          |
| * Ufficio mi <u>t</u> tente                                                                                   | Sportello Unic                                     | o Attività Produttive (SUAP)                                                          | 🔋 Utente mitt.                                                 |                     |                                             |                       |                         |          |
| Tipo documento                                                                                                | DOCUMENTO                                          | DIGITALE IN USCITA                                                                    | N.documento                                                    |                     | data                                        | -                     |                         |          |
| * Classificazione<br>Fascicolo                                                                                | 8.4 «COMMER<br>N.51/2017 «L                        | (CIO»<br>AO NAZARENO ROSALINA - VIA V. É                                              | i i i i i i i i i i i i i i i i i i i                          |                     |                                             | Archiviato            | o in data               |          |
| Documento<br>Ø Allegati                                                                                       | Informatico [                                      | 🕤 🚺 Vedi origi                                                                        | nale 🗶 🗌 pubblicabile<br>Livello di riservatezza               |                     |                                             |                       |                         |          |
|                                                                                                    |                                                    |                                                                                       |                                                                |                     |                                             |                       |                         |          |
| Note                                                                                                    |                                                    |                                                                                       |                                                                |                     |                                             |                       |                         |          |
|                                                                                                    |                                                    |                                                                                       |                                                                |                     | SCOMUNE DI CHI                              | <u></u>               |                         |          |

Cliccare il dischetto blu per salvare e registrare il numero di protocollo

Se è stato inserito il mezzo di invio **Mail** o **Pec** si aprirà in automatico la maschera per l'inoltro via posta elettronica: **Ok** per inviare

ATTENZIONE: se ci sono più destinatari il sistema rende un apposito messaggio (vedi parte successiva PROPONENTE PER PROTOCOLLAZIONE E INVIO)

| Hankk              | Invio messaggio via PEC                                                                           |          |
|--------------------|---------------------------------------------------------------------------------------------------|----------|
| 🗾 <u>O</u> k 🄁 Ani | ulla   🤐 Rubrica 📎   🍚                                                                            |          |
| Accou              | Int [ protocollo.chieri@pcert.it                                                                  | - 🗋      |
| Mitter             | nte protocollo.chieri@pcert.it                                                                    |          |
| Destinata          | rio laonazarenorosalina@pec.net; ccs@postecert.it                                                 |          |
| Ogge               | Prot.N.0044161/2017 - COMUNICAZIONE AVVIO PROCEDIMENTO APERTURA ATTIVITA' ARTIGIANALE DI PIADINER | ΙA       |
| Messag             | gio                                                                                               | 0        |
|                    |                                                                                                   | -        |
|                    |                                                                                                   |          |
|                    |                                                                                                   |          |
|                    |                                                                                                   |          |
|                    |                                                                                                   |          |
|                    |                                                                                                   |          |
|                    |                                                                                                   |          |
|                    |                                                                                                   |          |
| - <b>-</b>         |                                                                                                   | _        |
| ممالغ              | Nome Dimensione                                                                                   |          |
| Alleg              | 2,3 Kb                                                                                            | $\times$ |
|                    | Comav3.pdf.p7m 162,15 Kb                                                                          | -        |

## **PROPONENTE PER PROTOCOLLAZIONE E INVIO**

Il proponente trova il documento firmato nel cassettino delle sue attività

Lo prende in carico, lo esegue e clicca sul dischetto blu per salvare e registrare il numero di protocollo.

Se si è scelto l'invio via mail/PEC si apre in automatico la maschera per l'invio: cliccare **OK** 

Nel caso ci siano più destinatari si apre il seguente messaggio

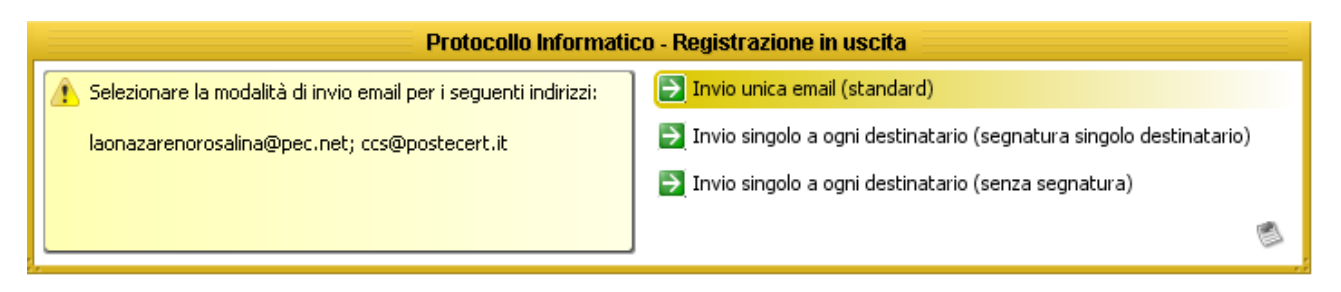

Di norma usare la **prima opzione con un unico invio** così da avere una sola ricevuta di accettazione e le singole ricevute di consegna.

Quando però non si vuole che i diversi destinatari sappiano che la mail è stata inviata anche ad altri destinatari utilizzare la **seconda opzione**, che genera una singola mail per ogni singolo destinatario con singole ricevute di accettazione e le rispettive ricevute di consegna.

#### COME TROVARE LE RICEVUTE DEGLI INVII

Una volta cliccato OK o il tipo di invio, la maschera si chiude automaticamente e il documento scompare dal cassettino delle attività, per recuperarlo bisogna interrogare il **protocollo** da

Protocollazione/Consultazione Protocollo  $\rightarrow$  binocolo  $\rightarrow$  appare l'elenco di default (protocolli ultimi 3 giorni)  $\rightarrow$  personalizzare con i vari filtri per restringere la ricerca:

es. inserire il proprio ufficio nel box bianco e togliere il flag da E e da I per trovare tutti i documenti protocollati dall'altro ieri ad oggi in uscita

| :a 🕻 File Nu | uova Registrazione        |                         |                      |                    |              | ounderonio i rot      | 000110                 |                       |          |                  |          |
|--------------|---------------------------|-------------------------|----------------------|--------------------|--------------|-----------------------|------------------------|-----------------------|----------|------------------|----------|
|              | aora nogosi asiono        | Collegamento            | Ricerche             |                    |              |                       |                        |                       |          |                  |          |
| o as 📀 🗣     | 🕴 🚳 Ce <u>r</u> ca 🗌      | ] <u>N</u> uova Ricerca | 🔍 <u>V</u> isualizza | 놀 Stampa           | 🔁 Esci 🕕 🖣   | Prot. <u>E</u> ntrata | 🌛 Prot. <u>U</u> scita | Drot. <u>I</u> nterno | 1.0      |                  |          |
|              | LTAZIONE PROT             | OCOLLO                  |                      |                    | U            | FFICI 🚔 Sporte        | llo Unico Attività Pri | oduttive (SUAP)       |          | [                | P P      |
| Registrato   | o: da<br>o dal 03/10/2017 | a                       | / anno               | erca anche negli u | LE UU        | enza                  |                        |                       |          | ĺ                | р<br>И р |
|              | Numero                    | Tipo D                  | ata I                | Mittente           | Destinatario | Autore                | Ogg                    | etto                  | Classifi | Fascicolo Pra Al | Inv ,P   |

quindi cliccare BINOCOLO (cerca)

dalla maschera che si apre ci si accorge subito se tutti i documenti sono stati spediti correttamente (spunta verde) oppure no (manca la spunta o la spunta è rossa); quando c'è quella gialla significa che l'invio è stato fatto ad una casella non pec.

| Hanth                                                                                                    | Protocollo Informatico - Consultazione Protocollo |           |       |                     |   |                    |                 |                   |                                     |          |              | с Л    | ×   |
|----------------------------------------------------------------------------------------------------|---------------------------------------------------|-----------|-------|---------------------|---|--------------------|-----------------|-------------------|-------------------------------------|----------|--------------|--------|-----|
| File                                                                                                    | Nuova Regist                                      | razione ( | Iolle | gamento Ricerche    |   |                    |                 |                   |                                     |          |              |        |     |
| 🏽 👻 🗣 🗞 Cerca 🗋 Nuova Ricerca 🔍 Visualizza 🥁 Stampa 🛃 Esci   🔩 Prot. Entrata 🍓 Prot. Uscita 🍓 Prot. Interno   🥒 |                                                   |           |       |                     |   |                    |                 |                   |                                     |          |              |        |     |
| UFFICI                                                                                                    |                                                   |           |       |                     |   |                    |                 |                   |                                     |          |              |        |     |
|                                                                                                    | Num                                               | ero Tij   | ро    | Data                | Ι | Mittente           | Destinatario    | Autore            | Oggetto                             | Classifi | Fascicolo Pr | a All  | Inv |
|                                                                                                    | 004460                                            | 3/2017 U  | 0     | 05/10/2017 13:11:18 |   | Sportello Unico At | CITTA' METROPO  | Mogliotti Rossana | TRASMISSIONE DOCUMENTAZIONE RI      | 8.9 «SUA | 18.9 N.3/2   | 8      | -   |
|                                                                                                    | 004456                                            | 5/2017 U  | 0     | 05/10/2017 12:09:35 |   | Sportello Unico At | GIORGIO MARTIN  | Mogliotti Rossana | COMUNICAZIONE AVVIO DEL PROCEDI     | 8.0 «DOC | 8.0 N.75.    | 0      |     |
|                                                                                                    | 604450                                            | )/2017 U  | 0     | 05/10/2017 11:21:12 | 1 | Sportello Unico At | AMIS SRL, COMU  | Mogliotti Rossana | COMUNICAZIONE AVVIO PROCEDIMEN      | 8.8 «SUA | 18.8 N.1.8   | 0      |     |
| 1                                                                                                    | 004437                                            | 9/2017 U  | C     | 04/10/2017 18:58:17 | 1 | Sportello Unico At | FERRERO ROBER   | Mogliotti Rossana | ISTANZA DI EDILIZIA LIBERA PER SOST | 8.9 «SUA | 1            | 0      | 3   |
|                                                                                                    | 004436                                            | 5/2017 U  | C     | 04/10/2017 16:45:03 | 1 | Sportello Unico At | ASL TOS CHIERI, | Mogliotti Rossana | TRASMISSIONE AGGIORNAMENTO SCIA     | 8.8 «SUA | 18.8 N.1.8   | 0      |     |
| 1                                                                                                    | 004435                                            | 2/2017 U  | 0     | 04/10/2017 16:24:43 |   | Sportello Unico At | ASL TOS CHIERI, | Mogliotti Rossana | TRASMISSIONE NOTIFICA SANITARIA     | 8.8 «SUA | 8.8 N.8.1    | 0      |     |
|                                                                                                    | 004433                                            | 3/2017 U  | 0     | 04/10/2017 15:45:40 |   | Sportello Unico At | AMIS SRL, COMU  | Mogliotti Rossana | COMUNICAZIONE AVVIO PROCEDIMEN      | 8.8 «SUA | 8.8 N.8.1    | Ø      |     |
|                                                                                                    | 004432                                            | 9/2017 U  | 0     | 04/10/2017 15:39:17 |   | Sportello Unico At | ARCHCARMENRE    | Mogliotti Rossana | COMUNICAZIONE AVVIO PROCEDIMEN      | 8.0 «DOC | 8.0 N.87.    | Û      |     |
|                                                                                                    | 004426                                            | 5/2017 U  | 0     | D4/10/2017 12:54:49 |   | Sportello Unico At | ASL TOS CHIERI  | Mogliotti Rossana | TRASMISSIONE DOMANDA PER RILASC     | 8.0 «DOC | 8.0 N.87.    | 0      |     |
|                                                                                                    | 004416                                            | 3/2017 U  | 0     | 03/10/2017 16:29:10 | 1 | Sportello Unico At | ROBERTO CHIAPP  | Mogliotti Rossana | ISTANZA DI PERMESSO DI COSTRUIRE    | 8.0 «DOC | 8.0 N.38.    | 0      | -   |
|                                                                                                    | 004416                                            | 2/2017 U  | 0     | 03/10/2017 16:18:38 | 1 | Sportello Unico At | GIORGIO VERGNA  | Mogliotti Rossana | ISTANZA DI PERMESSO DI COSTRUIRE    | 8.0 «DOC | 8.0 N.1/2    | 0      |     |
| 1                                                                                                    | 004416                                            | /2017 U   | 0     | 03/10/2017 16:10:44 |   | Sportello Unico At | LAO NAZARENO F  | Mogliotti Rossana | COMUNICAZIONE AVVIO PROCEDIMEN      | 8.4 «COM | 8.4 N.51/    | 0      |     |
| 1                                                                                                    | 004406                                            | 3/2017 U  | 0     | 03/10/2017 10:43:15 |   | Sportello Unico At | CITTA' METROPO  | Mogliotti Rossana | RITRASMISSIONE ISTANZA AUTORIZZA    | 8.9 «SUA | 8.9 N.4.1    | 0      |     |
|                                                                                                    | 004405                                            | 1/2017 U  | 0     | 03/10/2017 10:07:57 |   | Sportello Unico At | LISA ANTONIO    | Labate Antonia    | PROVVEDIMENTO UNICO N. 35/2017 PE   | 8.9 «SUA | (8.9 N.10/   | 0      |     |
|                                                                                                    | 004405                                            | 3/2017 U  | 0     | 03/10/2017 10:07:21 |   | Sportello Unico At | ARCH. ENZO MAR  | Labate Antonia    | PROVVEDIMENTO UNICO N. 34/2017 PE   | 8.8 «SUA | 18.8 N.5/2   | 0      |     |
| Proto                                                                                                    | colli trovati: 15                                 |           |       |                     |   |                    |                 |                   |                                     |          |              | DI CHI |     |

cliccare con il tasto dx del mouse sulla riga del documento che interessa e scegliere la voce **Posta certificata e ricevute Interoperabilità** 

|    |                          | -          |       |                    |             |             |                   |        |          |  |  |
|----|--------------------------|------------|-------|--------------------|-------------|-------------|-------------------|--------|----------|--|--|
| as | 2                        | <b>P</b> - | ₽     | 🗞 Ce <u>r</u> ca 🛛 | <u>N</u> uo | va Ricerca  | 🔍 <u>V</u> isuali | zza    | 2        |  |  |
|    | CONSULTAZIONE PROTOCOLLO |            |       |                    |             |             |                   |        |          |  |  |
| I  | Numero: da a / anno      |            |       |                    |             |             |                   |        |          |  |  |
|    | Reg                      | gistra     | ato c | al 03/10/2017      | ▼ a         |             |                   | ] rice | erca ani |  |  |
|    |                          |            |       | Numero             | Tipo        | Dat         | a                 | Ι      | Mi       |  |  |
|    | 1                        |            |       | 0044608/2017       | U           | 05/10/2017  | 13:11:18          | 1      | Sporte   |  |  |
|    | 1                        |            |       | 0044566/2017       | U           | 05/10/2017  | 12:09:35          | 1      | Sporte   |  |  |
|    | ø                        |            |       | Vedi Originale     |             |             |                   | ٦      | Sporte   |  |  |
|    | í.                       |            |       | Modifica Assegna   | zione       |             |                   |        | Sporte   |  |  |
|    |                          |            | ß     | Info Assegnazior   | ni          |             |                   |        | Sporte   |  |  |
|    | í.                       |            | 2     | Modifica con Log   |             |             |                   |        | Sporte   |  |  |
|    | œ                        |            | ×     | Annulla            |             |             |                   |        | Sporte   |  |  |
|    | æ                        |            | 0     | Posta certificata  | e ricev     | ute Interop | erabilità         |        | Sporte   |  |  |
|    | ø                        |            |       | 0044265/2017       | U           | 04/10/2017  | 12:54:49          |        | Sporte   |  |  |
|    | 1                        |            |       | 0044163/2017       | U           | 03/10/2017  | 16:29:10          | 1      | Sporte   |  |  |
|    |                          |            |       | 0044162/2017       | п           | 03/10/2017  | 16-18-38          | - 4    | Snorte   |  |  |

| land. |                   | Registrazione                                           | Prot. N.0044500/2017 (in uscit                                                                                                    | a)                                  |                     |                   | 2           | X  |
|-------|-------------------|---------------------------------------------------------|----------------------------------------------------------------------------------------------------|-------------------------------------|---------------------|-------------------|-------------|----|
| 1     |                   |                                                         |                                                                                                    |                                     |                     |                   |             |    |
|       | Cartella          | Oggetto                                                 | Mittente                                                                                                    | Destinatario                        | Data                | Utente            | Dim         | ٦  |
| 2 6   | Posta in ingresso | CONSEGNA: Prot.N.0044500/2017 - COMUNICAZIONE AVVIO PRO | Posta Certificata Legalmail <posta-< td=""><td>protocollo.chieri@pcert.it</td><td>05/10/2017 11:21:47</td><td>Geuna Maria Luisa</td><td>12,09 Kb 😽</td><td>3</td></posta-<> | protocollo.chieri@pcert.it          | 05/10/2017 11:21:47 | Geuna Maria Luisa | 12,09 Kb 😽  | 3  |
| 🖂 迄   | Posta in ingresso | CONSEGNA: Prot.N.0044500/2017 - COMUNICAZIONE AVVIO PRC | Posta Certificata Legalmail <posta-< td=""><td>protocollo.chieri@pcert.it</td><td>05/10/2017 11:21:47</td><td>Geuna Maria Luisa</td><td>12,04 Kb</td><td>6</td></posta-<>   | protocollo.chieri@pcert.it          | 05/10/2017 11:21:47 | Geuna Maria Luisa | 12,04 Kb    | 6  |
| - 🌏   | Inviati           | Prot.N.0044500/2017 - COMUNICAZIONE AVVIO PROCEDIMENTO  | protocollo.chieri@pcert.it                                                                                                    | amis3@legalmail.it; arignano.torino | 05/10/2017 11:21:44 | Mogliotti Rossana | 227,86 Kb 🚪 | ji |
| 🖂 🍤   | Posta in ingresso | ACCETTAZIONE: Prot.N.0044500/2017 - COMUNICAZIONE AVVIO | Gestore ITnet Posta Certificata <p< td=""><td>protocollo.chieri@pcert.it</td><td>05/10/2017 11:21:43</td><td>Geuna Maria Luisa</td><td>8,43 Kb 🦉</td><td>8</td></p<>        | protocollo.chieri@pcert.it          | 05/10/2017 11:21:43 | Geuna Maria Luisa | 8,43 Kb 🦉   | 8  |

per il caso in esempio si vedono due ricevute di consegna (una da ogni destinatario) la mail inviata e la ricevuta di accettazione della nostra mail, con le indicazioni di data, ora e chi ha spedito cosa. Cliccando dentro ogni singola ricevuta si apre la maschera della mail con ulteriori dettagli.

Anche nella maschera del documento si può accedere a tali informazioni utilizzando il menù **Interoperabilità** 

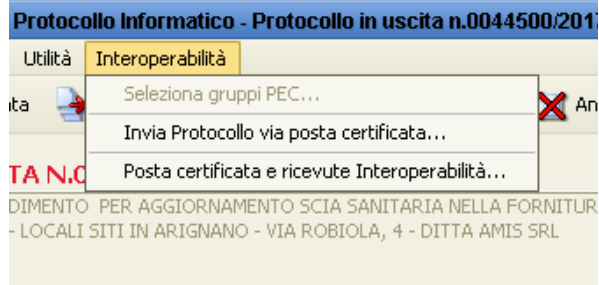

#### oppure dal menù Trasmissione del foglietto con il fulmine

|                    |           |                     |         | 3 M M    |           |
|--------------------|-----------|---------------------|---------|----------|-----------|
|                    |           |                     | ×       |          |           |
|                    |           |                     |         |          |           |
|                    | ۵         | <b>(</b>            |         |          | Attivita  |
|                    | 🧼 Re      | gistri              |         |          |           |
| RI<br>STI DDEDADAI | 🗿 Rie     | epilogo document    | 0       |          | •         |
| DITERCEARA         | Collegan  | nenti               |         |          | ·         |
|                    | 🍂 Vis     | ualizza Collegamo   | enti    |          | ·         |
| er inserire un     | Fascicola | zione               |         |          |           |
| Prov               | 📁 Fa      | scicolo N.1.8.12/   | 2017 «A | MIS SRL- | AGGIORNAM |
| ā                  | Assegna   | zione               |         |          |           |
| TO a               | 💼 Ini     | o Assegnazione      |         |          | ·         |
|                    | Workflo   | N                   |         |          |           |
|                    | 🧔 Vis     | ualizza il workflov | N       |          |           |
|                    | 寻 Lo      | g delle attività    |         |          |           |
|                    | Trasmis   | sione               |         |          |           |
|                    | 📑 In      | via via Email       |         |          |           |
|                    | 🔍 En      | ail inviate e ricev | ute PEC |          |           |

## B) DOCUMENTI IN USCITA NON COLLEGATI A DOCUMENTI IN ENTRATA

Il procedimento è lo stesso dei documenti collegati, ma la partenza avviene direttamente dalla Gestione Documentale

Menù GESTIONE quindi DOCUMENTI GENERICI

| Rione                              | e Do | cumentale Configurazione |                            |                 |                                                |                                                |  |  |  |
|------------------------------------|------|--------------------------|----------------------------|-----------------|------------------------------------------------|------------------------------------------------|--|--|--|
|                                    |      |                          | Scrivania Virtu            | iale            | Selezionare una attivita'                      |                                                |  |  |  |
| Esec                               | qui  | 🞅 Aggiorna 📑 Chiudi      | Ricerca Documenti          |                 |                                                |                                                |  |  |  |
|                                    |      |                          | Documenti Ge               | nerici          |                                                |                                                |  |  |  |
| Stato 🙉 [Tutte le mie attivita'] [ |      |                          | Lista Firma                |                 | "siasi] 💽 Ruolo 🍢 [Tutti i miei ruoli]         |                                                |  |  |  |
| Cerca                              |      |                          | Tipi di Docume             | nto             |                                                | Applicazione                                   |  |  |  |
|                                    |      |                          | Tipi di Collorasi          | mento           |                                                |                                                |  |  |  |
| odo .                              | ass  | Ultimo mese              | Disebusia di Caselfestiana |                 | ·                                              |                                                |  |  |  |
| P A                                | A    | Tipo                     | Proncuario di C            | Liassificazione | Numero                                         | Attivita'                                      |  |  |  |
| 194                                |      | INTEGRAZIONE             | RUOII                      |                 | Prot. N.0025760/2013                           | 7 Protocollo N.0025760/2017                    |  |  |  |
| 10                                 |      | Pratica SUAP             | Registri                   | •               | Prot. N.0025610/2013                           | 7 Protocollo N.0025610/2017<br>7 Presa visione |  |  |  |
| B                                  |      | RICHIESTA GENERICA       | <u>.</u>                   |                 | Prot. N.0026012/2013                           |                                                |  |  |  |
| 12                                 |      | Pratica SUAP             |                            |                 | Prot. N.0025825/2017 Protocollo N.0025825/2017 |                                                |  |  |  |
| D.Z                                |      | Pratica SUAP Associato   |                            |                 | Prot. N.0025753/2013                           | 7 Protocollo N.0025753/2017                    |  |  |  |

Compilare la maschera in tutte le sue parti ricordandosi di indicare il tipo documento DU – documento digitale in uscita, quindi proseguire come indicato da pagina 2

## **ISTRUZIONI PER LA GESTIONE DOCUMENTALE**

## 1. DOCUMENTI IN USCITA NON COLLEGATI

|           |                                 |                                  |               |                                                | Gestione Documentale      |  |  |  |
|-----------|---------------------------------|----------------------------------|---------------|------------------------------------------------|---------------------------|--|--|--|
| stione D  | ocumentale Configurazione       | Gestione Fascicol                | li Documenti  | Collegati Utilità <u>O</u> pzioni f            | Finestre ?                |  |  |  |
|           |                                 | Scrivania Virtual                | e             |                                                | Selezionare una attivita' |  |  |  |
| Esegui    | 😂 Aggiorna 📑 Chiudi             | Ricerca Docume                   | nti           |                                                |                           |  |  |  |
| -         |                                 | Documenti Gene                   | rici          |                                                |                           |  |  |  |
| Stato 🚺   | 👔 [[Tutte le mie attivita'] 🛛 [ | Lista Firma<br>Tipi di Documento |               | 🛿 🔄 🛛 Ruolo 🧐 [Tutti i miei ruoli]             |                           |  |  |  |
| Cerca 🗎   |                                 |                                  |               |                                                | Applicazione              |  |  |  |
| riada aci | r Ultimo moro                   | Tipi di Collegame                | ento          |                                                |                           |  |  |  |
| nodo as:  | s. Loiumo mese                  | Prontuario di Cla                | assificazione |                                                |                           |  |  |  |
| PA        | 4 Tipo                          | Puoli                            | 122/11/02/10  | Numero                                         | Attivita'                 |  |  |  |
|           | INTEGRAZIONE                    | Ruoi                             |               | Prot. N.0025760/2017 Protocollo N.0025760/2017 |                           |  |  |  |
|           | Pratica SUAP                    | Registri                         |               | Prot. N.0025610/2017 Protocollo N.0025610/2017 |                           |  |  |  |
| BI        | RICHIESTA GENERICA              |                                  |               | Prot. N.0026012/2017 Presa visione             |                           |  |  |  |
|           | Pratica SUAP                    |                                  |               | Prot. N.0025825/2017 Protocollo N.0025825/2017 |                           |  |  |  |
| De la     | Pratica SUAP Associato          |                                  |               | Prot. N.0025753/2017                           | Protocollo N.UU25753/2017 |  |  |  |

## Menù GESTIONE quindi DOCUMENTI GENERICI

Compilare la maschera in tutte le sue parti ricordandosi di:

a) per il Destinatario selezionare il Ruolo RICHIEDENTE

| Magda               | Seleziona il destinatario                                              | × |
|---------------------|------------------------------------------------------------------------|---|
| 🗾 C <u>o</u> nferma | Annulla                                                                |   |
| *Destinatario       | Rec MARRONE CARLO                                                      |   |
| Indirizzo           | VIA AVEZZANA 107 Città CHIERI C.A.P. 10023 Pr. TO                      |   |
| E-mail              | marronecarlosas@pec.it Cod. Fiscale MRRCRL39D11C627U P.IVA 09354490014 |   |
| Ruolo               | Richiedente                                                            |   |
|                     |                                                                        |   |

b) il tipo documento è  $\ensuremath{\textbf{DU}}$  – documento digitale in uscita

La maschera è completa.

Cliccare sul dischetto blu per salvare i dati

| Magidi                   |           |          |              |            | Doc      | umenti G | ienerici    |          |         |                      |                        |    |
|--------------------------|-----------|----------|--------------|------------|----------|----------|-------------|----------|---------|----------------------|------------------------|----|
| D 🕒                      |           | ×        | -            | Ű          | æ        | ŝ        | <b>&gt;</b> | <b>1</b> |         |                      |                        |    |
|                          | TO DIG    |          | N USCIT      | A          |          |          |             |          |         | I <u>D</u> Documento | o 86010                | 7  |
| * Oggetto                | AFFIDAM   | 1ENTO F  | ORNITURA     | DPI PEF    | R PROGET | TTO CANT | TERI DI LA  | WORO     |         |                      |                        |    |
| * Origine                | Uscita    | •        |              |            |          |          |             |          |         | 📑 🔒 Regis            | tra <u>P</u> rotocollo | j  |
| Destinatari              | Tipo      | N        | ominativo    |            | Indi     | rizzo    | CAP         | Città    | Prov    | E-mail A             | Ruolo I                |    |
| [Alt-M]                  | Princip   | MARRO    | NE CARLO     | VI         | A AVEZZA | ANA 107  | 10023       | CHIERI   | TO      | marronecarlo: 🎍      | Richied                | X  |
|                          |           |          |              |            |          |          |             |          |         |                      |                        | 83 |
| Assegnatari N<br>H       |           |          |              |            |          |          | SCENZA      |          |         |                      |                        |    |
| COMP                     |           |          |              |            |          |          | 🗶 🏽         |          |         |                      |                        | X  |
| Mittente interno         | Sportello | Unico Al | ttività Prod | luttive (S | 5UAP)    |          | QE          |          |         |                      |                        |    |
| * <u>T</u> ipo documento | DOCUME    | NTO DIG  | SITALE IN U  | JSCITA     |          |          | )🔍 n. [     |          | data [  | •                    | r / anno               |    |
| Classificazione          | 7.16 «PC  |          | PER IL LA    | VORO»      |          |          | E           |          |         |                      |                        |    |
| Fascicolo                |           |          |              |            |          |          | QE          |          |         |                      |                        |    |
| Applicazione             | Gestione  | Docume   | ntale        |            | -        |          |             |          |         |                      |                        |    |
| Note                     |           |          |              |            |          |          |             |          |         |                      |                        | 1  |
|                          |           |          |              |            |          |          |             |          |         |                      |                        |    |
| Salvataggio complet      | ato!      |          |              |            |          |          |             |          | <u></u> | Berruto Mar          | 🔏 Berruto Ma           | ar |

## Aprire il f**aldone verde** per inserire la lettera da firmare

# cliccare il **foglietto bianco** per scegliere il file

| * Ogget     | to AFFIDA   | MENTO FO  | PRNITURA DP | I PER PRO   | GETTO C     | ANTIEF   | RI DI LAVORO        |      |     |                  |
|-------------|-------------|-----------|-------------|-------------|-------------|----------|---------------------|------|-----|------------------|
| File        | associati   | al docur  | nento: DOC  | UMENTO      | DIGITAL     | E IN U   | SCITA - AFFIDAMI    |      | URA | DPI PER 🔀        |
| Con         | iferma I    | 道 File    | 📚 Scannei   | r   🙀       | ۹ 💭         | <b>\</b> | 🔶 । 🐨               |      |     |                  |
|             |             | Desc      | rizione     |             | Inserito    | da       | Data Inserimento    | Tipo | Р   | Pubblica solo su |
|             | ci un nuovo | document  | 2           | nessuna rig | ia, premere | ≥ CTRL-  | -INS per aggiungere |      |     |                  |
| Escript     |             | oerrene   |             |             |             |          | 1<br>1751           |      |     | .;               |
| Applicazion | ne Gestione | e Documer | itale       | -           |             |          |                     |      |     |                  |

Ripetere l'operazione per tutti i files da inserire

Alla fine cliccare il tasto verde CONFERMA, si ritorna alla pagina principale

Cliccare l'icona con le rotelle per attivare l'iter documentale

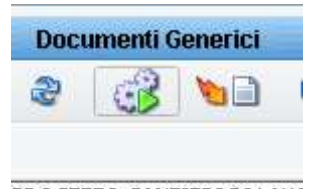

PROGETTO CANTIERI DI LAVO

## si apre la finestra di conferma

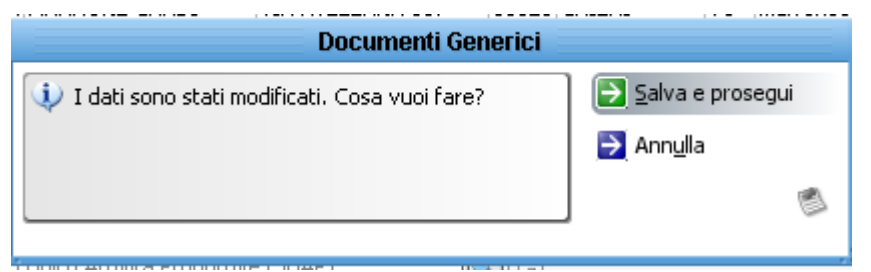

#### cliccare Salva e prosegui

| MOTO PRODUCT, IMARKONE CARLO - IMA AVEZZANA TUZ - LUUZAR PIERT - LUO III         | iarrodecarde 🚗 teledieu |
|----------------------------------------------------------------------------------|-------------------------|
| Documenti Generici                                                               |                         |
| AVVIO ITER DI WORKFLOW                                                           | <b>D</b> Si             |
| Sarà avviato il seguente iter di workflow: ITER DOCUMENTI IN USCITA CON FIRMATAR | ਪ. 🛃 №                  |
| Procedo con l'avvio?                                                             | 1                       |
|                                                                                  |                         |

|                                |         | - 113 |
|--------------------------------|---------|-------|
| Seleziona Firmatario Documento | 7 X     | fii   |
| 💽 Ok 🔁 Annulla                 |         | D     |
| Restringi per                  |         |       |
| 🙎 Admin Mogliotti Rossana      | <b></b> |       |
| 🤱 Allasia Umberto              |         |       |
| 🧏 Amadio Paola                 |         |       |
| 🤱 Andreata Daniela             |         |       |
| 🙎 Battel Federico              | =       |       |
| 🙎 Bechis Carlo                 | Ŧ       |       |
| 🙎 Belfiore Giovanni            |         | F.    |
| 🤱 Garelli Giovanna             |         |       |
| 🧏 Iseppi Paolo                 |         |       |
| 🧏 Iseppi Paolo                 |         |       |
| 🤱 Maina Micaela                |         | ŀ     |
| 🙎 Marchetto Lilia              | -       |       |
| 15 utenti                      |         | ,     |

rispondendo **SI** si apre la lista dei firmatari da cui scegliere il proprio Dirigente/Responsabile Doppio clic per selezionare la persona che dovrà firmare il documento

Ulteriore maschera di richiesta di conferma

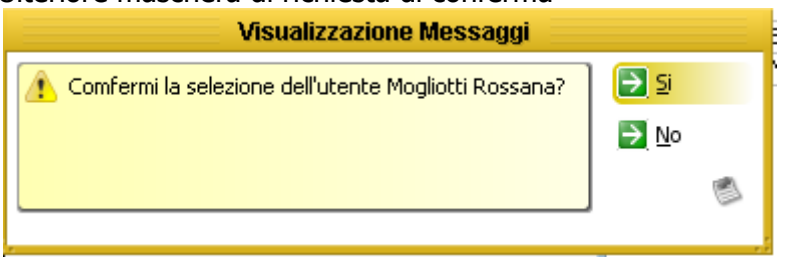

Rispondere SI ed il documento passerà nel cassetto delle attività del firmatario

La maschera del documento resta aperta perché si potrebbe proseguire con la duplicazione del documento e quindi continuare a lavorare

Chiudendo la maschera sarà possibile riprendere il documento dal Menù GESTIONE / Scrivania virtuale

|     |                  |          |            | Scrivania Virtuale - Berruto Margherita                                 |              | Ľ   | 2 |
|-----|------------------|----------|------------|-------------------------------------------------------------------------|--------------|-----|---|
| 9   | a 🕄 🔁            | uovo Doc | umento     |                                                                         |              |     |   |
| -   |                  | DEDDI    | TOMOCU     |                                                                         |              |     |   |
| RIV | ANIA VIRTUALE    | - BERRU  | JTU MARGH  | ERITA                                                                   |              |     | _ |
|     | Tipo Documento   | Numero   | Data       | Oggetto                                                                 | Protocollo   | Pra |   |
| 3   | DOCUMENTO DI     |          |            | AFFIDAMENTO FORNITURA DPI PER PROGETTO CANTIERI DI LAVORO               |              |     | 0 |
|     | LETTERA AREA /   |          |            | IRRICEVIBILITA' SCIA SUBINGRESSO PER ACQUISTO DA ROCCATI GIUSEPPE A DI  |              |     | 0 |
| 1 📄 | Protocollo       | 26264    | 12/06/2017 | SOCIETA' "PHARMA CROSS S.N.C. DEL DOTT. DE TOMMASO DOMENICO E C." 1     | 0026264/2017 |     | 0 |
|     | COMUNICAZION     |          | 12/06/2017 | COMUNICAZIONE AVVIO PROCEDIMENTO SCIA VENDITA AL DETTAGLIO GENERI A     | 0026263/2017 |     | 0 |
|     | RICHIESTA PAR    |          | 12/06/2017 | TRASMISSIONE AUTORIZZAZIONE AI SENSI ART. 193 RD N 1265/1934 ALL`APER   | 0026262/2017 |     | 0 |
|     | COMUNICAZION     |          | 12/06/2017 | COMUNICAZIONE AVVIO PROCEDIMENTO SCIA TRASFERIMENTO ESERCIZIO ATT       | 0026261/2017 | •   | 0 |
| 1 📄 | COMUNICAZION     |          | 12/06/2017 | ASSUNZIONE A TEMPO INDETERMINATO - PERIODO DI PROVA                     | 0026260/2017 |     | 0 |
|     | Lettera Servizio |          | 12/06/2017 | SIG. SASSONE GIUSEPPE - NATO IL 26/12/1954 - DOMANDA CORRESPONSIONE IN  | 0026259/2017 |     | 0 |
|     | COMUNICAZION     |          | 12/06/2017 | PIANO SANITARIO EVENTO FESTA DELLA MUSICA 2017                          | 0026258/2017 | ·   | 0 |
|     | COMUNICAZION     |          | 12/06/2017 | INVIO DETERMINAZIONI                                                    | 0026257/2017 |     | 0 |
|     | DOCUMENTAZIO     |          | 12/06/2017 | NOMINA INCARICATO TRATTAMENTO DATI PERSONALI AI SENSI DEL "CODICE DE    | 0026256/2017 | •   | 6 |
|     | DOCUMENTAZIO     |          | 12/06/2017 | NOMINA INCARICATO TRATTAMENTO DATI PERSONALI AI SENSI DEL "CODICE DE    | 0026255/2017 | •   | 0 |
|     | DOCUMENTAZIO     |          | 12/06/2017 | NOMINA INCARICATO TRATTAMENTO DATI PERSONALI AI SENSI DEL "CODICE DE    | 0026254/2017 | ·   | 6 |
|     | DOCUMENTAZIO     |          | 12/06/2017 | NOMINA INCARICATO TRATTAMENTO DATI PERSONALI AI SENSI DEL "CODICE DE    | 0026253/2017 | •   | 0 |
|     | COMUNICAZION     |          | 12/06/2017 | PIANO SANITARIO EVENTO DI FREISA IN FREISA 2017                         | 0026252/2017 | •   | 6 |
| h   | AVVENUTA NOTI    |          | 12/06/2017 | RICHIESTA NOTIFICA TRAMITE MESSI N. 76837/2017/P- TESSUTO PIETRO ART 14 | 0026251/2017 | •   | 0 |
|     | COMUNICAZION     |          | 12/06/2017 | NOMINA INCARICATO TRATTAMENTO DATI PERSONALI AI SENSI DEL "CODICE DE    | 0026250/2017 | •   | 6 |
|     | PARERE           |          | 12/06/2017 | PARERE MUSSANO PAOLO E MAURIZIO VIALE CAPPUCCINI N 47-49                | 0026249/2017 | •   | 6 |
| 1 D | PARERE           |          | 12/06/2017 | PARERE TOMARCHIO LATERZA VIA GALLETTI N 14                              | 0026248/2017 | •   | 0 |
|     | LOTTO DI FATTU   |          | 12/06/2017 | LOTTO DI FATTURE DA GRUPPO TORINOPROGETTI ID.SDI 73890904/1 N.TRASMI    | 0026247/2017 | •   | 0 |
|     | AVVENUTA NOTI    |          | 12/06/2017 | NOTIFICA SIG.SULEJMANOVIC ZUHDIJA ACCERTAMENTO DI VIOLAZIONE CDS N.     | 0026246/2017 | •   | 0 |
|     | DOMANDA          |          | 12/06/2017 | BONUS SOCIALE PER FORNITURE DI GAS/ENERGIA                              | 0026245/2017 | ·   | 0 |
|     | RICHIESTA PARI   |          | 12/06/2017 | SCUOLA PER L'INFANZIA DI PORTA GARIBALDI. STRADA DELLA SERRA. INTERVEN  | 0026244/2017 | ·   | 0 |

## 2) DOCUMENTI IN USCITA COLLEGATI A DOCUMENTI IN ENTRATA

All'apertura di Sicraweb aprire il cassettino delle attività

|                                                            | Selezionare una attivita'            |                                    |                                                                |            |  |  |  |  |  |  |  |  |
|------------------------------------------------------------|--------------------------------------|------------------------------------|----------------------------------------------------------------|------------|--|--|--|--|--|--|--|--|
| ▶ Esegui 🍣 Aggiorna 🄁 Chi <u>u</u> di                      |                                      |                                    |                                                                |            |  |  |  |  |  |  |  |  |
| Stato 🙉 [Tutte le mie attivita'] 💽 Tipo Asi                | segnazione 🍆 [Qualsiasi] 🖃 🛛 Ruolo 🍕 | 늘 Sportello Unico Attività Produtt | ive (SUAP)                                                     |            |  |  |  |  |  |  |  |  |
| Cerca S Contesto                                           |                                      |                                    |                                                                |            |  |  |  |  |  |  |  |  |
| Periodo ass. Ultimo mese                                   |                                      |                                    |                                                                |            |  |  |  |  |  |  |  |  |
| N P A Tipo                                                 | Numero                               | Attivita'                          | Oggetto R                                                      | ichiedente |  |  |  |  |  |  |  |  |
| 🔄 🔄 📄 Pratica SUAP                                         | Prot. N.0025596/2017                 | Protocollo N.0025596/2017          | ADESIONE MANIFESTAZIONE FREISA IN FREufficio "Ufficio Pro      | tocollo"   |  |  |  |  |  |  |  |  |
| 🛛 🜌 📷 📄 COMUNICAZIONE                                      | Prot. N.0025840/2017                 | Protocollo N.0025840/2017          | D.D. N. 1034 DEL 30/12/2015 – D.D. N. 356 ufficio "Ufficio Pro | tocollo"   |  |  |  |  |  |  |  |  |
| 🙀 📄 Pratica SUAP Associato                                 | Prot. N.0025836/2017                 | Protocollo N.0025836/2017          | VARIANTE FINALE ARCOPLASTICA SRL IN A ufficio "Ufficio Pro     | tocollo"   |  |  |  |  |  |  |  |  |
| 🙀 📄 Pratica SUAP                                           | Prot. N.0025825/2017                 | Protocollo N.0025825/2017          | ATTIVAZIONE DI UN CENTRO ESTIVO DIURN ufficio "Ufficio Pro     | tocollo"   |  |  |  |  |  |  |  |  |
| RICHIESTA GENERICA                                         | Prot. N.0025824/2017                 | Presa visione                      | RICHIESTA ATTI CIRCA OPERE REALIZZATE ufficio "Ufficio Pro     | tocollo"   |  |  |  |  |  |  |  |  |
| INTEGRAZIONE                                               | 8                                    | INTEGRAZIONE N.8                   | INTEGRAZIONE PRATICA Nº 492/2013 - QUAufficio "Ufficio Pro     | tocollo"   |  |  |  |  |  |  |  |  |
| INTEGRAZIONE                                               | 8                                    | INTEGRAZIONE N.8                   | INTEGRAZIONE PRATICA Nº 492/2013 - TER ufficio "Ufficio Pro    | tocollo"   |  |  |  |  |  |  |  |  |
| INTEGRAZIONE                                               | 8                                    | INTEGRAZIONE N.8                   | INTEGRAZIONE PRATICA Nº 492/2013 - SEC ufficio "Ufficio Pro    | tocollo"   |  |  |  |  |  |  |  |  |
| INTEGRAZIONE                                               | Prot. N.0025782/2017                 | Protocollo N.0025782/2017          | INTEGRAZIONE PRATICA Nº 492/2013 - PRI ufficio "Ufficio Pro    | tocollo"   |  |  |  |  |  |  |  |  |
| 🙀 📄 Pratica SUAP                                           | Prot. N.0025777/2017                 | Protocollo N.0025777/2017          | SCIA NERI ANDREA PARTECIPAZIONE MAN ufficio "Ufficio Pro       | tocollo"   |  |  |  |  |  |  |  |  |
| INTEGRAZIONE                                               | Prot. N.0025760/2017                 | Protocollo N.0025760/2017          | INTEGRAZIONE DOCUMENTALE A AUTORIZZ ufficio "Ufficio Pro       | tocollo"   |  |  |  |  |  |  |  |  |
| 🙀 📄 Pratica SUAP Associato                                 | Prot. N.0025753/2017                 | Protocollo N.0025753/2017          | INTEGRAZIONE PRATICA SUAP COMUNE DI ufficio "Ufficio Pro       | tocollo"   |  |  |  |  |  |  |  |  |
| INTEGRAZIONE                                               | Prot. N.0025735/2017                 | Protocollo N.0025735/2017          | INTEGRAZIONE RICHIESTA DI PERMESSO DI ufficio "Ufficio Pro     | tocollo"   |  |  |  |  |  |  |  |  |
| INTEGRAZIONE                                               | Prot. N.0025731/2017                 | Protocollo N.0025731/2017          | INTEGRAZIONI ISTANZA DI SUBDELEGA ENUIFICIO "Ufficio Pro       | tocollo"   |  |  |  |  |  |  |  |  |
| 🙀 📄 Pratica SUAP                                           | Prot. N.0025610/2017                 | Protocollo N.0025610/2017          | POSTA CERTIFICATA: RICHIESTA FERIE ufficio "Ufficio Pro        | tocollo"   |  |  |  |  |  |  |  |  |
| INTEGRAZIONE                                               | Prot. N.0025595/2017                 | Protocollo N.0025595/2017          | PERMESSO DI COSTRUIRE PER I LAVORI DA ufficio "Ufficio Pro     | tocollo"   |  |  |  |  |  |  |  |  |
| INTEGRAZIONE                                               | Prot. N.0025564/2017                 | Protocollo N.0025564/2017          | ISTANZA DI PDC ENDOPROCEDIMENTO 14/Cufficio "Ufficio Pro       | tocollo"   |  |  |  |  |  |  |  |  |
| 🙀 📄 Pratica SUAP                                           | Prot. N.0025563/2017                 | Protocollo N.0025563/2017          | SEGNALAZIONE DI INIZIO ATTIVITA MANIFE ufficio "Ufficio Pro    | tocollo"   |  |  |  |  |  |  |  |  |
| 🙀 📄 Pratica SUAP Associato                                 | Prot. N.0025550/2017                 | Protocollo N.0025550/2017          | SEGNALAZIONE INIZIO ATTIVITÀ TEMPORAI ufficio "Ufficio Pro     | tocollo"   |  |  |  |  |  |  |  |  |
| Contraction and the second della decision was shall be the |                                      |                                    | *****                                                          |            |  |  |  |  |  |  |  |  |
| Starvisualizzando relattivita dell'urricio Sportello Uni   |                                      |                                    |                                                                |            |  |  |  |  |  |  |  |  |

Dal Menù AFFARI GENERALI scegliere il modulo GESTIONE DOCUMENTALE

Dal cassettino delle attività scelgo l'attività che voglio prendere in carico e a cui rispondere

Eseguo (doppio clic oppure icona Esegui

| Hatt         |           |
|--------------|-----------|
| ▶ Esegui 🧯   | 🔁 Aggiori |
| Stato 🙉      | [Tutte le |
| Cerca 📉      |           |
| Periodo ass. | Ultimo me |

Clicco il tasto con l'indicazione del Protocollo

| nti Gener | ici      |            |                       |          |           | ×    | <u> </u>                                                 |
|-----------|----------|------------|-----------------------|----------|-----------|------|----------------------------------------------------------|
|           |          |            | I <u>D</u> Doc        | umento   | 8472      | 5    |                                                          |
|           |          |            |                       |          |           |      | D <mark>NE MANIFE</mark><br>, 1034 DEL 3<br>NTE FINALE / |
|           |          |            | Ð                     | Prot. N. | 0025596/2 | 2017 | AZIONE DI UN                                             |
| CAP       | Città    | Prov<br>le | E-mail<br>otta.silvan | a@       | Ruolo     |      | RAZIONE PR/<br>RAZIONE PR/<br>RAZIONE PR/<br>RAZIONE PR/ |
|           | NOSCENZA |            |                       |          |           |      | IERI ANDREA<br>RAZIONE DO<br>RAZIONE PR/                 |

Dal menù Collegamento/Documento non protocollato scelgo Collega Nuovo Uscita

| Magint |                                                               |                       |                       | Protoc   | ollo Inform | atico - | Protocol      | lo in er |  |  |  |
|--------|---------------------------------------------------------------|-----------------------|-----------------------|----------|-------------|---------|---------------|----------|--|--|--|
| File   | Collegamento                                                  | Assegnazione          | Riservato             | Utilità  | Interoper   | abilità |               |          |  |  |  |
| ß      | Collega Nuo                                                   | vo Entrata            | n                     | 💋 Modifi | ta 🗙        | Annulla |               |          |  |  |  |
|        | Collega Nuovo Uscita                                          |                       |                       |          | <b>2</b>    |         | • • • • • • • | · •      |  |  |  |
| -      | Collega Nuo                                                   | vo Interno            | ΖΑΤΑΙ                 | NI00255  | 06/20       | 117     |               |          |  |  |  |
|        | Inoltra ad a                                                  | ltri destinatari      |                       | DETCA TH |             | 50720   | 7             |          |  |  |  |
|        | Documento                                                     | Non Protocollato      | Collega Nuovo Entrata |          |             |         |               |          |  |  |  |
|        | Collega ad u                                                  | Collega Nuovo Uscita  |                       |          |             |         |               |          |  |  |  |
|        | Elimina il col                                                | Collega Nuovo Interno |                       |          |             |         |               |          |  |  |  |
| · · ·  | Collega prol                                                  |                       |                       |          |             |         |               |          |  |  |  |
|        | Nuovo Fasc                                                    | icolo                 |                       | ativo    |             |         | Indirizzo     | •        |  |  |  |
| * Ufi  | * Uffici Dest. 🖉 🚔 Sportello Unico Attività Produttive (SUAP) |                       |                       |          |             |         |               |          |  |  |  |

Compilo la maschera precompilata modificando quello che interessa

|                      |                |           |              |           | Documenti       | Generici     |       |      |                   |            | E  | × |
|----------------------|----------------|-----------|--------------|-----------|-----------------|--------------|-------|------|-------------------|------------|----|---|
|                      |                | ×         | 3            | 1         |                 |              |       |      |                   |            |    |   |
| 1.5                  | -              |           |              |           |                 |              |       |      | I <u>D</u> Docume | nto 🦳      |    |   |
| *Ogi                 | getto RIF.0    | )25596/2( | 017 - ADES   | IONE MA   | ANIFESTAZIONE F | REISA IN FRE | ISA   |      |                   |            |    |   |
| *0                   | rigine Uscita  | •         |              |           |                 |              |       |      |                   |            |    |   |
| Destin               | natari Tipo    |           | Nominativo   | -         | Indirizzo       | CAP          | Città | Prov | E-mail            | A Ruolo    | I  | - |
| [A                   | Alt-M] Princip | LEOTT     | A SILVANA    |           |                 |              |       |      | leotta.silvana    | ¢ 1.       |    | 2 |
|                      |                |           |              |           |                 |              |       |      |                   |            | 4  | ŝ |
| Assegnat             | ari 🕺          |           |              |           |                 |              |       |      |                   |            | E  | P |
|                      | PETE           |           |              |           |                 | OSCEI        |       |      |                   |            | L. |   |
|                      | NOC CON        |           |              |           |                 | _ 🐱 ž        |       |      |                   |            |    | - |
| Mittente in          | terno Sporte   | llo Unico | Attività Pro | duttive ( | (SUAP)          | <u>s</u> e   |       |      |                   |            |    |   |
| * <u>T</u> ipo docum | nento 🦳        |           |              |           |                 | N. [_        |       | data |                   | 💌 / anno 🛛 |    |   |
| Classifica           | zione 8.5 «F   | IERE E M  | ERCATI»      |           |                 | Ē            |       |      |                   |            |    |   |
| Fas                  | cicolo         |           |              |           |                 | <u>s</u> e   |       |      |                   |            |    |   |
| Applica              | zione          |           |              |           | -               |              |       |      |                   |            |    |   |
|                      | Note           |           |              |           |                 |              |       |      |                   |            |    |   |
|                      |                |           |              |           |                 |              |       |      |                   |            |    |   |
|                      |                |           |              |           |                 |              |       | 6    | 8                 | 2          |    | - |

quindi proseguo con le stesse indicazioni già riportate

Le presenti istruzioni saranno integrate con l'autocompilazione dei documenti appena i modelli saranno inseriti

## PARTE A CURA DEL FIRMATARIO

Il firmatario trova i documenti da firmare nel proprio cassettino delle attività: sono facilmente riconoscibili perché hanno l'icona dei passi gialli

| Magica |      |           |                                                   |              |                             | Selezional e una attivita |
|--------|------|-----------|---------------------------------------------------|--------------|-----------------------------|---------------------------|
|        | Eseç | gui       | & Aggiorna 🔁 Chi <u>u</u> di                      |              |                             |                           |
| s      | tato |           | [Tutte le mie attivita'] 💽 Tipo Assegnazione 🏂 [C | Qualsiasi] 🖃 | Ruolo 🍕 🤰 Mogliotti Rossana |                           |
| Ce     | erca |           |                                                   |              |                             | Applicazione              |
| Perio  | obo  | ass.      | Ultimo mese                                       |              |                             |                           |
| 2      | Ρ    | A         | Tipo                                              |              | Numero                      | Attivita'                 |
|        |      | <b>73</b> | DOCUMENTO DIGITALE IN USCITA                      |              |                             | Firma Allegati            |
| 2      |      | /         | DOCUMENTO DIGITALE IN USCITA                      |              |                             | Firma Digitale            |
|        |      |           | PROTOCOLLO INTERNO AAGE                           |              |                             | PROTOCOLLO INTERNO AAGE   |
|        |      |           | RICHIESTA NUMERO CIVICO                           |              | Prot. N.0026544/2017        | Presa visione             |
|        |      |           |                                                   |              |                             |                           |
|        |      |           |                                                   |              |                             |                           |

## Doppio clic per eseguire, si apre il cruscotto

| Richie                                                                                                    | sta Azione: Firma Allegati                                   |                               | ×                |
|----------------------------------------------------------------------------------------------------|--------------------------------------------------------------|-------------------------------|------------------|
| 🛟 Prendi in Carico 🛛 Smista 🔯 Apri il documento 📰 Firm                                                                                                    | na Allegati 🛛 💟 Restituzione per Moc                         | lifica 📄 Annulla              |                  |
| Mogliotti Rossana,<br>il 21/06/2017 alle ore 10:15:33, ti è stata assegnata la seguente azic<br>Firma Allegati<br>Azioni:                                                                                                    | ne:                                                          |                               |                  |
| Descrizione                                                                                                    | Modello                                                      | Note                          | Completato       |
| Firma Allegati                                                                                                    |                                                              |                               |                  |
| DOCUMENTO DIGITALE IN USCITA<br>TRASMISSIONE DETERMINAZIONE N. 359 DEL 30.05.2017. DI'<br>BOGINO, 13. RICONOSCIMENTO REGIONALE EX REG. (CE)<br>REG. (UE) 210/2013.PRODUZIONE DI GERMOGLI NUMERO C<br>FASCICOLO N. 2016 - 08.01/17 | TA SPAGNOLI ANDREA CON SEDE LE<br>852/2004 E<br>E IT SG010 3 | GALE E STABILIMENTO IN CHIERI | (TO), VIA        |
| Descrizione Inser                                                                                                    | ito da 🛛 Data Inserimento 📄                                  | Tipo Azione P P               | Pubblica solo su |
| Mogliot Mogliot                                                                                                    | ti Rossar 21/06/2017 10:15:17                                |                               | <u> </u>         |
|                                                                                                    |                                                              |                               |                  |

## Cliccare su Prendi in carico, quindi su Apri il documento

|          |           |                                 |                                 |                              |                              | Do                                  | cumenti G                            | ienerici                           |                                         |                 |                             |                        | Ľ         | ×         |
|----------|-----------|---------------------------------|---------------------------------|------------------------------|------------------------------|-------------------------------------|--------------------------------------|------------------------------------|-----------------------------------------|-----------------|-----------------------------|------------------------|-----------|-----------|
| Ð        |           | ×                               | 1                               | 2                            |                              | 1                                   |                                      |                                    |                                         |                 |                             |                        |           |           |
| DO 💼     |           | ITO DIGI                        | TALE I                          | N USCI                       | ΤΑ                           |                                     |                                      |                                    |                                         |                 | I <u>D</u> Docume           | nto 879                | 913       |           |
| *1       | Oggetto   | TRASMIS<br>STABILIN<br>REG. (UE | SIONE D<br>1ENTO II<br>) 210/20 | ETERMIN<br>CHIERI<br>13.PROD | IAZIONE<br>(TO), V<br>UZIONE | e n. 359 e<br>Ia Bogin<br>E di germ | el 30.05.2<br>IO, 13. RJ<br>IOGLI NU | 2017. DITT<br>ICONOSCI<br>IMERO CE | TA SPAGNOLI<br>IMENTO REG<br>IT SG010 3 | ANDRE<br>IONALE | A CON SEDE L<br>EX REG. (CE | EGALE E<br>2) 852/2004 | E         |           |
| 4        | Origine   | Uscita                          | •                               |                              |                              |                                     |                                      |                                    |                                         |                 | Reg                         | gistra <u>P</u> rotoc  | ollo      |           |
| De       | stinatari | Tipo                            | N                               | ominativo                    | 6                            | Ind                                 | dirizzo                              | CAP                                | Città                                   | Prov            | E-mail                      | A Ruolo                | I         | F         |
|          | [Alt-M]   | Princip                         | SPAGNO                          | LI ANDRI                     | EA                           | /IA BOGI                            | VO 13                                | 10023                              | CHIERI                                  | TO              | andrea.spagr                | Richied.               | 🚹         | -         |
|          |           | Conos                           | ASL TO                          | 5 CHIERI                     | 8                            | PIAZZA PI                           | ELLICO 1                             | 10023                              | CHIERI                                  | TO              | protocollo@ce               | 2                      |           | -         |
|          |           | Conos                           | MINIST                          | RO DELL                      | A SALL                       | /IALE GIO                           | RGIO RIBO                            | DT100144                           | ROMA                                    | RM              | dgsan@posta                 |                        |           | 4         |
| Assegi   |           |                                 |                                 | ana                          |                              |                                     |                                      | CONOSCENZ                          |                                         |                 |                             |                        |           | (mail and |
| Mittente | interno   | Mogliotti                       | Rossana                         |                              |                              |                                     |                                      |                                    |                                         |                 |                             |                        |           |           |
| Tipo doo | umento    | DOCUME                          | NTO DIG                         | ITALE IN                     | USCITA                       | ¥:                                  |                                      | N.                                 | [                                       | data            |                             | 💌 / anno               |           |           |
| Classif  | icazione  | 8.1 «AGF                        | RICOLTU                         | RA»                          |                              |                                     |                                      |                                    | 1                                       |                 |                             |                        |           |           |
| F        | ascicolo  | [                               |                                 |                              |                              |                                     |                                      |                                    |                                         |                 |                             |                        |           |           |
| Appl     | liconiono | Coctiono                        | Documo                          | otalo                        |                              |                                     | പെ                                   |                                    |                                         |                 |                             |                        |           |           |
| мррі     | icazione  | descione                        | Docume                          | icale                        | 1                            |                                     | ACL                                  |                                    |                                         |                 |                             |                        |           |           |
|          | Note      | FASCICO                         | DLO N. 20                       | )16 - 08.0                   | 01/17                        |                                     |                                      |                                    |                                         |                 |                             |                        |           |           |
|          |           | τũ                              |                                 |                              |                              |                                     |                                      |                                    |                                         |                 |                             | -1-                    |           |           |
|          |           |                                 | _                               |                              |                              |                                     |                                      |                                    |                                         | 6               | Mogliotti Ros               | 🐞 Mog                  | liotti Ro | s.        |

Aprire il **Faldone rosso** per vedere il documento e gli eventuali allegati

| File associati al documento: DOCUMENTO I | DIGITALE IN USCITA - COMUNICA       | ZIONE PARERE RELATIVA | ×  |
|------------------------------------------|-------------------------------------|-----------------------|----|
| 💟 Conferma 🛛 🌍 File 📚 Scanner 🛛 🚺        | 📮 🍤 🍰 🕹 I 😠                         |                       |    |
| Descrizione                              | Inserito da Data Inserimento        | Tipo P Pubblica solo  | su |
| 🥃 💌 mergemerge998601                     | Mogliotti Ross 16/06/2017 19:02:10  |                       |    |
| 20170605165118                           | Mogliotti Ross: 16/06/2017 19:02:10 |                       |    |

doppio clic per visionare oppure tasto dx per modificare (Modifica), oppure croce rossa per eliminare (è una responsabilità del firmatario)

Se vengono fatte modifiche prima di chiudere la maschera con la croce rossa cliccare **Conferma** per acquisirle, altrimenti andranno perse.

Chiudere anche la maschera dei documenti generici e ritornare sul cruscotto

|                                                               | <b>Richiesta Azion</b> | ne: Firma Allegati       |               |                    | ×                |
|---------------------------------------------------------------|------------------------|--------------------------|---------------|--------------------|------------------|
| 😪 Smista 🔯 Apri il documento   🔞 Pratica 🗾 Firr               | na Allegati 🛛 🗾 Re     | estituzione per Modifica | a 🔁 Annul     | la                 |                  |
| Mogliotti Rossana,                                            |                        |                          |               |                    |                  |
| il 21/06/2017 alle ore 10:15:33, ti è stata assegnata la segu | ente azione:           |                          |               |                    |                  |
| Firma Allegati                                                |                        |                          |               |                    |                  |
| Azioni:                                                       |                        | Madalla                  |               | Naka               | Consistents      |
| Eirma Allegaki                                                |                        | Modello                  |               | Note               | Completato       |
|                                                               |                        |                          |               |                    |                  |
|                                                               |                        |                          |               |                    |                  |
|                                                               |                        |                          |               |                    | <b>N</b>         |
| TRASMISSIONE DETERMINAZIONE N. 359 DEL 30.05.2                | 017. DITTA SPAGN       | NOLI ANDREA CON SEI      | DE LEGALE E S | STABILIMENTO IN CH | IERI (TO), VIA   |
| BOGINO, 13. RICONOSCIMENTO REGIONALE EX RE                    | G. (CE) 852/2004       | 4 E                      |               |                    |                  |
| EASCICOLO N. 2016 - 08.01/17                                  | MERO CE IT SGUIT       | 0.5                      |               |                    |                  |
|                                                               |                        |                          |               |                    |                  |
|                                                               |                        |                          |               |                    |                  |
| Descrizione                                                   | Inserito da            | Data Inserimento         | Tipo          | Azione P           | Pubblica solo su |
| mergemerge998594                                              | Mogliotti Rossar 2     | 1/06/2017 10:15:17       |               |                    | ÷                |
|                                                               |                        |                          |               |                    |                  |

Cliccare Firma allegati e si apre la maschera della Firma Digitale

| 📕 🛛 Firma Digitale 🛛 🔀                                       |  |  |  |  |  |  |
|--------------------------------------------------------------|--|--|--|--|--|--|
| FIRMA DIGITALE<br>Conforme alla Deliberazione CNIPA 45/2009. |  |  |  |  |  |  |
| Lettore di SmartCard: < <b>non disponibile</b> >             |  |  |  |  |  |  |
| SmartCard: < <b>non disponibile</b> >                        |  |  |  |  |  |  |
| Login                                                        |  |  |  |  |  |  |
| Credenziali di firma:                                        |  |  |  |  |  |  |
| Firmatario:                                                  |  |  |  |  |  |  |
| Validità certificato da: a:                                  |  |  |  |  |  |  |
| Certifiction Autority:                                       |  |  |  |  |  |  |
| Documenti                                                    |  |  |  |  |  |  |
| 📩 mergemerge998601.pdf                                       |  |  |  |  |  |  |
| 20170605165118.pdf                                           |  |  |  |  |  |  |
| Eirma 🔁 Annylla                                              |  |  |  |  |  |  |
| Strazione credenziali                                        |  |  |  |  |  |  |

## Aspettare che faccia le verifiche ed inserire il PIN quando lo chiede e cliccare Login

| 🔜 🛛 Login dispositivo di firma 🛛 🔀                           |            |
|--------------------------------------------------------------|------------|
| LOGIN DISPOSITIVO                                            |            |
| Digitare il PIN di accesso alla Smartcard                    |            |
| 🗞 P.I.N.                                                     |            |
|                                                              |            |
| Login 🔁 Annulla                                              |            |
|                                                              |            |
| 🔜 Firma Digitale                                             | ×          |
| FIRMA DIGITALE<br>Conforme alla Deliberazione CNIPA 45/2009. |            |
| Lettore di SmartCard: Generic Smart Card Reader Interface (  | D          |
| SmartCard: ST Incard - T&S DS/2048 (LB)                      | 🏹 Info     |
| Logout                                                       |            |
| Credenziali di firma: 🖊 DS User Certificate0                 | ~          |
| Firmatario: Rossana Mogliotti                                |            |
| Validità certificato da: 09/11/2015 15:34:51 a: 09/11/2018   | 8 01:00:00 |
| Certifiction Autority: INFOCERT SPA                          |            |
| Documenti                                                    |            |
| mergemerge998594.pdf<br>D 359.pdf                            |            |
| 💽 Eirma 🔁 Ann <u>u</u> lla                                   |            |
| Login completato con successo.                               |            |

terminate le procedure di riconoscimento delle credenziali cliccare FIRMA

la maschera si chiude in automatico e si ritorna sul cruscotto

| Hand                                                                    | Richiesta Azione: Prote                                | ocollazione Document      | 0?           |                | ×                  |
|-------------------------------------------------------------------------|--------------------------------------------------------|---------------------------|--------------|----------------|--------------------|
| 🗟 Smista 🔯 Apri il documento   🕲 Pratio                                 | a 🛛 🔽 Protocolla 💽 Al Pro                              | ponente per Protocollazio | ne 🔁 aNNL    | ILLA           |                    |
| Mogliotti Rossana,<br>il 21/06/2017 alle ore 10:39:56, ti è stata asseg | nata la seguente azione:                               |                           |              |                |                    |
| Protocollazione Documento?                                              |                                                        |                           |              |                |                    |
| Note                                                                    |                                                        |                           |              |                |                    |
|                                                                         |                                                        |                           |              |                |                    |
|                                                                         |                                                        |                           |              |                |                    |
| DOCUMENTO DIGITALE IN USCITA                                            |                                                        |                           |              |                | N 🗎                |
| TRASMISSIONE DETERMINAZIONE N. 359                                      | DEL 30.05.2017, DITTA SPAGN                            | NOLI ANDREA CON SEDE I    | EGALE E STAB | ILIMENTO IN CI | HIERI (TO), VIA    |
| REG. (UE) 210/2013.PRODUZIONE DI GERI                                   | NALE EX REG. (CE) 852/2004<br>MOGLI NUMERO CE IT SG01( | 1 E<br>0 3                |              |                |                    |
| FASCICOLO N. 2016 - 08.01/17                                            |                                                        |                           |              |                |                    |
| Ø Allegati                                                              |                                                        |                           |              |                |                    |
| Descrizione                                                             | Inserito da                                            | Data Inserimento          | Tipo         | Azione         | P Pubblica solo su |
| 🔍 📆 mergemerge998594 [PDF/A]                                            | Mogliotti Rossan                                       | 21/06/2017 10:39:55       |              |                |                    |
| 1 DD 359                                                                | Mogliotti Rossan                                       | 21/06/2017 10:39:56       |              |                |                    |
| [                                                                       |                                                        |                           |              |                |                    |
|                                                                         |                                                        |                           |              |                |                    |

Cliccare Al Proponente per Protocollazione, il documento scompare dalla lista delle attività

oppure **Protocolla** se si vuole inviare il documento in autonomia (solo per firmatari esperti!), allora si aprirà la maschera di protocollo già precompilata

|                                                      |                                   |                                                  | )                             | Protocollo Info  | matico - Reg    | istrazion  | e in uscita   |            |                   |                    | ×                                                                                                    |
|------------------------------------------------------|-----------------------------------|--------------------------------------------------|-------------------------------|------------------|-----------------|------------|---------------|------------|-------------------|--------------------|----------------------------------------------------------------------------------------------------|
| File Collegamer                                      | nto Assegi                        | nazione Riserva                                  | to Utilità                    | Interoperabilità |                 |            |               |            |                   |                    |                                                                                                    |
|                                                      | 10                                | 1                                                | Mod                           | fica 🕱 Annul     | a I 🔣           |            |               |            |                   |                    |                                                                                                    |
| * Oggetto                                            | REGISTI<br>COMUNICA<br>TETTOIE IN | RAZIONE IN<br>ZIONE PARERE RE<br>I STRADA CAMBIA | USCITA<br>ELATIVAMEN<br>NO 38 | ITE A ISTANZA RI | DISTRIBUZION    | E SUPERFI  | CI COPERTE TR | AMITE DE   | MOLIZIONE E RI    | COSTRUZIONE D      | ELLE                                                                                                    |
| *Mezzo Invio                                         | 🤷 A Mano                          |                                                  |                               |                  |                 |            | premere '     | Alt-M' per | inserire un nuovi | o mittente/destina | atario                                                                                                    |
| *Destinatari                                         | Tipo                              | Nomina                                           | tivo                          | Inc              | lirizzo         | CAP        | Città         | Prov       | E-mail            | A Ruolo            | ID                                                                                                    |
|                                                      | Principale                        | DELLAVALLE CAR                                   | LO                            | VIA G. CAVALO    | CANTI 6/F       | 10032      | FORINO        | TO c       | arlo.dellavalle@g | a Richiedente      | 1 ×                                                                                                    |
| Uffici Dest, Y<br>Uffici Dest, Y<br>Ufficio mittente | Sportello Ur                      | nico Attività Produ                              | tive (SUAP)                   |                  |                 | CONOSCENZA | će            |            |                   |                    |                                                                                                    |
| Tipo documento<br>*Classificazione                   | DOCUMENT<br>8.9 «SUAP             | O DIGITALE IN US                                 | icita<br>TIVA»                |                  | N.do            | :umento [  |               | data 🦳     |                   |                    |                                                                                                    |
| Fascicolo                                            |                                   |                                                  |                               |                  |                 |            |               |            | 🗌 Archiviato      | in data            | -                                                                                                    |
| Documento                                            | Informatico                       | -                                                | 1                             | /edi originale 🔀 | 🗌 pubblicab     | le         |               |            |                   |                    | and the second second se |
| 🛛 🖗 Allegati                                         | 🛿 Allegato N                      | 1.1: 20170605165                                 | 118                           |                  | Livello di rise | rvatezza   |               |            | )                 |                    |                                                                                                    |
| Note                                                 | FASCICOLO                         | ) N. 08/000014 / 2                               | 017                           |                  |                 |            |               |            |                   |                    |                                                                                                    |
|                                                      |                                   |                                                  |                               |                  |                 |            | соми          | UNE DI CH  | I 🤷               | 2                  |                                                                                                    |
|                                                      |                                   |                                                  |                               |                  |                 |            |               |            |                   |                    | 30                                                                                                    |

Cliccare il dischetto blu per salvare e registrare il numero di protocollo

Se è stato inserito il mezzo di invio **Mail** o **Pec** si aprirà in automatico la maschera per l'inoltro della posta elettronica

Ok per inviare

## **PROPONENTE PER PROTOCOLLAZIONE E INVIO**

Il proponente trova il documento firmato nel cassettino delle sue attività Lo prende in carico, clicca sul dischetto blu per salvare e registrare il numero di protocollo e, se si è scelto l'invio via mail/PEC si apre in automatico la maschera per l'invio, cliccare **OK** 

|                 | Invio messaggio via PEC                                                        | 2 5                     |  |  |  |  |  |
|-----------------|--------------------------------------------------------------------------------|-------------------------|--|--|--|--|--|
| 🔽 Ok 📑 Annulla  | 🥝 Rubrica 📎   🍃                                                                |                         |  |  |  |  |  |
| Account         | 📝 protocollo.chieri@pcert.it                                                   |                         |  |  |  |  |  |
| Mittente        | protocollo.chieri@pcert.it                                                     | ]                       |  |  |  |  |  |
| Destinatario    | to andrea.spagnoli@widipec.it                                                  |                         |  |  |  |  |  |
| Destinatario CC | protocollo@cert.aslto5.piemonte.it; dgsan@postacert.sanita.it                  |                         |  |  |  |  |  |
| Oggetto         | Prot.N.0027730/2017 - TRASMISSIONE DETERMINAZIONE N. 359 DEL 30.05.2017. DITTA | SPAGNOLI ANDREA CON SED |  |  |  |  |  |
| Messaggio       |                                                                                | đ                       |  |  |  |  |  |
|                 |                                                                                |                         |  |  |  |  |  |
|                 |                                                                                |                         |  |  |  |  |  |
|                 |                                                                                |                         |  |  |  |  |  |
|                 |                                                                                |                         |  |  |  |  |  |
|                 |                                                                                |                         |  |  |  |  |  |
|                 |                                                                                |                         |  |  |  |  |  |
|                 |                                                                                |                         |  |  |  |  |  |
| ÷               |                                                                                |                         |  |  |  |  |  |
|                 | Nome                                                                           | Dimensione              |  |  |  |  |  |
| Allegati        | DatiProtocollazione.xml                                                        | 3,12 Kb 📥               |  |  |  |  |  |
|                 | mergemerge998594.pdf.p7m                                                       | 154,18 Kb               |  |  |  |  |  |
|                 | M DD 359.par.p/m                                                               | 97,05 KD 💌              |  |  |  |  |  |